#### **BAB III**

## ANALISIS DAN PERANCANGAN SISTEM

#### 3.1. Analisis Sistem

Tahap analisis dilakukan sebelum tahap desain sistem. Tahap ini merupakan tahap yang penting karena kesalahan dalam tahap ini dapat menyebabkan kesalahan pada tahap selanjutnya.

Dalam pembuatan aplikasi ini penulis menerapkan konsep siklus hidup pengembangan system atau disebut *Software Development Life Cycle* (SDLC). Fungsi SDLC adalah untuk menggambarkan tahapan-tahapan dan langkahlangkah dari setiap tahapan. Adapun langkah-langkah yang akan dilakukan dalam pembuatan rancang bangun aplikasi monitoring kinerja kolektibilitas debitur menunggak.

## 3.1.1. Identifikasi Masalah

Identifikasi permasalahan dilakukan untuk menemukan masalah yang terjadi pada perusahaan. PT Bank BTN merupakan salah satu bank BUMN yang bergerak dalam kredit pemilikan rumah (KPR). Karena semakin banyaknya kebutuhan masyarakat untuk mengambil kredit KPR maka meningkatkan jumlah debitur yang menunggak. Jumlah debitur yang menunggak harus dapat dikontrol dan diawasi sehingga tidak melewati tingkatan tertentu. Berikut alur proses bisnis transaksi KPR yang terdapat pada PT Bank BTN :

Alur proses bisnis dimulai dari Loan-Admin melakukan pencatatan data debitur yang mengajukan usulan kredit. Debitur yang dicatat harus melalui tahap survey kelayakan dan memenuhi persyaratan yang ada. Lalu Loan-Admin akan membantu debitur untuk menentukan pengambilan kredit dan cara pembayaran yang sesuai dengan persetujuan pihak debitur dan pihak Bank BTN, kemudian dicatat. Setelah itu, debitur melakukan pembayaran sesuai yang disepakati. Proses monitoring memiliki 3 indikator tetapi masih belum tersistem rapi sehingga berdampak pada efisiensi waktu. Kemudian penagihan akan dilakukan setelah melalui proses monitoring. Jika status kredit debitur adalah Dalam Perhatian Khusus yaitu menunggak selama 1-90 hari maka dilakukan proses penagihan melalui telepon dan langsung ke rumah. Sedangkan jika status kredit NPL maka akan mengalami proses-proses lain seperti resturukturisasi, penyegelan rumah, ataupun pelelangan rumah.

Berdasarkan wawancara yang dilakukan dengan bagian manajemen perusahaan didapatkan fakta-fakta sebagai berikut:

Monitoring kinerja kolektabilitas debitur atau monitoring npl sangat penting dan memiliki dampak yang signifikan bagi sistem penagihan debitur. Proses dalam monitoring yaitu tahap menetapkan standar pelaksanaan; pengukuran pelaksanaan; dan menentukan kesenjangan (deviasi) antara pelaksanaan dengan standar dan rencana. Di dalam Bank BTN proses monitoring mengalami kendala terhadap perhitungan deviasi antara standar dan pelaksanaan.

Indikator monitoring di BTN ada 3 yaitu: persentase tingkat kinerja debitur, perbandingan persentase pokok npl, dan pencapaian target npl. Di dalam merealisasikan 3 indikator tersebut ada beberapa hambatan-hambatan yang terjadi seperti informasi tingkat kinerja debitur tidak akurat, dan pemaparan informasi npl masih berupa data. Sehingga manajemen mengalami kesulitan dalam melaksanakan monitoring.

Dari observasi masalah dan wawancara yang dijelaskan diatas, proses bisnis yang menyebabkan masalah yaitu proses monitoring belum tersistem rapi sehingga dapat menimbulkan manajemen kesulitan dalam mengambil keputusan, serta berdampak pada efisien waktu.

## 3.1.2. Analisis Kebutuhan

Berdasarkan hasil wawancara dengan pihak yang bersangkutan dengan sistem, maka dapat dibuat *User Requirement* yang berfungsi untuk mengetahui kebutuhan dari masing-masing *user* yang berhubungan langsung dengan aplikasi sehingga aplikasi yang dibuat dapat sesuai dengan apa yang diminta oleh *user* yang bersangkutan dengan system. Berikut *User Requirement* dalam sistem monitoring npl :

1. User Requirement mencatat dan mengelola data Authentifikasi User

|               | Thinkenigikasi es                                       | 501                     |  |
|---------------|---------------------------------------------------------|-------------------------|--|
| Nama Fungsi   | Melakukan Pengisian data User dan Password              |                         |  |
| Destations    | Fungsi ini digunakan authentifikasi user atau hak akses |                         |  |
| Deskripsi     | dalam menggunakan aplikasi                              |                         |  |
| Aktor         | Loan Admin, manager, admin                              |                         |  |
| Kebutuhan     | Nama Pengguna dan Password                              |                         |  |
|               | Pengguna                                                | Respon Sistem           |  |
|               | User mengisi form hak akses                             | Sistem menampilkan form |  |
|               | login                                                   | menu user               |  |
| Alur Normal   | User memasukkan NIP dan                                 | Sistem menampilkan form |  |
| Alui Nomiai   | Password                                                | daftar <i>login</i>     |  |
|               | User akan manyimpan NID dan                             | Sistem akan menyimpan   |  |
|               | Decenter and a tempol simple                            | data NIP dan Password   |  |
|               | Password pada tombor simpan                             | hak akses setiap user   |  |
| Alur Ekspresi | User salah mengisi NIP dan                              | Sistem pada NIP di isi  |  |

Tabel 3.1 User Requirement mencatat dan mengelola data Authentifikasi User

|                              | password                                                                                         | hanya angka                                                |
|------------------------------|--------------------------------------------------------------------------------------------------|------------------------------------------------------------|
| User mengisi jumlah password |                                                                                                  | Sistem pada <i>password</i> di                             |
|                              | yang ditentukan                                                                                  | isi angka dan huruf                                        |
|                              | <i>User</i> belum mengisi semua<br>NIP dan Password                                              | Sistem tidak dapat<br>menyimpan NIP dan<br><i>Password</i> |
| Kondisi Akhir                | Data NIP dan <i>Password</i> menjadi hak akses setiap <i>user</i> yang menggunakan aplikasi ini. |                                                            |

# 2. User Requirement mencatat dan mengelola data Master

|  | Nama Fungsi | Melakukan Pengisian data master                                          |                                                                                                    |  |
|--|-------------|--------------------------------------------------------------------------|----------------------------------------------------------------------------------------------------|--|
|  | Aktor       | Admin,Loan Admin                                                         |                                                                                                    |  |
|  | Deskripsi   | Fungsi ini digunakan untuk mengelola data                                |                                                                                                    |  |
|  |             | master                                                                   |                                                                                                    |  |
|  | Kebutuhan   | Dokumen Debitur, Data Jenis Kredit, Data                                 |                                                                                                    |  |
|  | data        | Status Kredit                                                            |                                                                                                    |  |
|  |             | Pengguna atau User                                                       | Respon Sistem                                                                                           |  |
|  |             | User Memilih menu                                                        | Sistem menampilkan                                                                                      |  |
|  |             | form master                                                              | menu form master.                                                                                       |  |
|  |             | User input data master                                                   | Sistem menampilkan                                                                                      |  |
|  |             |                                                                          | Sistem akan                                                                                             |  |
|  |             | simpan data <i>master</i>                                                | data yang di imput                                                                                      |  |
|  | Alur Normal |                                                                          | user.                                                                                                   |  |
|  |             | <i>User</i> merubah data<br>master dengan menekan<br><i>button</i> cari. | Sistem akan<br>menampilkan data<br>master untuk diubah                                                  |  |
|  |             | User menekan button update data master.                                  | Sistem akan meng<br><i>update</i> data terbaru<br>yang disimpan.                                        |  |
|  |             | <i>User</i> menghapus data <i>master</i> .                               | Sistem akan<br>menghapus seluruh<br>data yang disimpan.                                                 |  |
|  |             | User salah<br>memasukkan NIP dan<br><i>Password</i> .                    | Sistem menampilkan<br>pesan "NIP &<br><i>Password</i> " salah,<br>sistem masih berada<br>di menu login. |  |
|  |             | <i>User</i> salah mengisi data <i>master</i> .                           | Sistem menampilkan<br>pesan peringatan<br>kesalahan yang                                                |  |

Tabel 3.2 User Requirement mencatat dan mengelola data Master

|               |                                       | terjadi.           |  |
|---------------|---------------------------------------|--------------------|--|
|               | User belum mengisi                    | Sistem menampilkan |  |
|               | semua data mastar                     | pesan " data masih |  |
|               | semua data <i>master</i> .            | ada yang kosong".  |  |
|               |                                       | Sistem menampilkan |  |
|               | <i>User</i> belum menyimpan           | pesan peringatan   |  |
|               | data <i>master</i> .                  | kesalahan yang     |  |
|               |                                       | terjadi.           |  |
| Kondici Akhir | Data master sudah tersimpan dan dapat |                    |  |
| Kondisi Akim  | digunakan                             |                    |  |

# 3. User Requirement proses pendaftaran debitur

Tabel 3.3 User Requirement proses pendaftaran debitur

|  | Nama Fungsi   | Melakukan transaksi pendaftaran debitur |                                                      |  |
|--|---------------|-----------------------------------------|------------------------------------------------------|--|
|  | Aktor         | Loan Admin                              |                                                      |  |
|  | Deskripsi     | Fungsi ini digunakan untuk transaksi    |                                                      |  |
|  |               | pendaftaran debitur                     |                                                      |  |
|  | Kebutuhan     | Dokumen Debitur, Data Je                | enis Kredit, Data                                    |  |
|  | data          | Status Kredit                           |                                                      |  |
|  |               | Pengguna atau User                      | Respon Sistem                                        |  |
|  |               | User Memilih menu                       | Sistem menampilkan                                   |  |
|  |               | form transaksi                          | menu transaksi                                       |  |
|  |               | pendaftaran                             | pendaftaran.                                         |  |
|  | 5T (          | <i>User</i> input data-data<br>debitur  | Sistem menampilkan<br>menu transaksi<br>pendaftaran. |  |
|  |               |                                         | Sistem akan                                          |  |
|  |               | <i>User</i> menekan <i>button</i>       | menyimpan seluruh                                    |  |
|  | Alur Normal   |                                         | data yang di input                                   |  |
|  |               | pendanaran                              | user.                                                |  |
|  |               | Usar menekan hutton                     | Sistem akan                                          |  |
|  |               |                                         | melanjutkan                                          |  |
|  |               | data selanjutnya                        | transaksi                                            |  |
|  |               | data selanjatnya                        | pendaftaran dengan                                   |  |
|  |               |                                         | kode daftar baru.                                    |  |
|  |               | User menekan button                     | Sistem akan                                          |  |
|  |               | cetak rekan                             | menampilkan                                          |  |
|  |               | pendaftaran                             | laporan cetak rekap                                  |  |
|  |               | pondurturun.                            | pendaftaran.                                         |  |
|  |               |                                         | Sistem menampilkan                                   |  |
|  |               | User salah                              | pesan "NIP &                                         |  |
|  | Alur Ekspresi | memasukkan NIP dan                      | Password" salah,                                     |  |
|  |               | Password.                               | sistem masih berada                                  |  |
|  |               |                                         | di menu login.                                       |  |
|  |               | User salah mengisi tipe                 | Sistem menampilkan                                   |  |

|                 | data pendaftaran.                          | pesan peringatan   |  |
|-----------------|--------------------------------------------|--------------------|--|
|                 |                                            | kesalahan yang     |  |
|                 |                                            | terjadi.           |  |
|                 | User belum mongisi                         | Sistem menampilkan |  |
|                 | oser beluin mengisi                        | pesan" data masih  |  |
|                 | semua data pendartaran.                    | ada yang kosong".  |  |
|                 |                                            | Sistem menampilkan |  |
|                 | User belum menyimpan                       | pesan peringatan   |  |
|                 | data pendaftaran.                          | kesalahan yang     |  |
|                 |                                            | terjadi.           |  |
| Kondici Althir  | Data transaksi pendaftaran sudah tersimpan |                    |  |
| KUIIUISI AKIIII | dan dapat digunakan                        |                    |  |

# 4. User Requirement proses pembayaran debitur

Tabel 3.4 User Requirement proses pembayaran debitur

|  | Nama Fungsi             | Melakukan proses pembayaran debitur                            |                      |  |
|--|-------------------------|----------------------------------------------------------------|----------------------|--|
|  | Aktor                   | Loan Admin                                                     |                      |  |
|  | Deskripsi               | Fungsi ini digunakan untuk transaksi                           |                      |  |
|  |                         | pembayaran debitur                                             |                      |  |
|  | Kebutu <mark>han</mark> | Data pendaftaran debitur,                                      | data sisa kredit     |  |
|  | data                    |                                                                |                      |  |
|  |                         | Pengguna atau User                                             | Respon Sistem        |  |
|  |                         | User Memilih menu                                              | Sistem menampilkan   |  |
|  |                         | form transaksi                                                 | menu transaksi       |  |
|  |                         | pembayaran                                                     | pembayaran.          |  |
|  |                         | User input data-data                                           | Sistem menampilkan   |  |
|  |                         | pembayaran                                                     | menu transaksi       |  |
|  | Alur Normal             | SURAB                                                          | pembayaran.          |  |
|  |                         | <i>User</i> menekan <i>button</i><br>simpan data<br>pembayaran | Sistem akan          |  |
|  |                         |                                                                | dete vong di input   |  |
|  |                         |                                                                |                      |  |
|  |                         |                                                                | user.<br>Sistem akan |  |
|  |                         | User menekan button                                            | melaniutkan          |  |
|  |                         |                                                                | transaksi            |  |
|  |                         | data selanjutnya                                               | pembayaran dengan    |  |
|  |                         |                                                                | kode bavar baru.     |  |
|  |                         |                                                                | Sistem akan          |  |
|  |                         | User menekan button                                            | menampilkan          |  |
|  |                         | cetak rekap                                                    | laporan cetak rekap  |  |
|  |                         | pembayaran.                                                    | pembayaran.          |  |
|  |                         | User salah                                                     | Sistem menampilkan   |  |
|  | Alur Ekspresi           | memasukkan NIP dan                                             | pesan "NIP &         |  |
|  | Alui Ekspiesi           | Password                                                       | Password" salah,     |  |
|  |                         | 1 45511014.                                                    | sistem masih berada  |  |

|                 |                                           | di menu login.     |  |
|-----------------|-------------------------------------------|--------------------|--|
|                 |                                           | Sistem menampilkan |  |
|                 | User salah mengisi tipe                   | pesan peringatan   |  |
|                 | data pembayaran.                          | kesalahan yang     |  |
|                 |                                           | terjadi.           |  |
|                 | User belum mengisi                        | Sistem menampilkan |  |
|                 | semua data                                | pesan " data masih |  |
|                 | pembayaran.                               | ada yang kosong".  |  |
|                 |                                           | Sistem menampilkan |  |
|                 | <i>User</i> belum menyimpan               | pesan peringatan   |  |
|                 | data pembayaran.                          | kesalahan yang     |  |
|                 |                                           | terjadi.           |  |
|                 | Data transaksi pembayaran sudah tersimpan |                    |  |
| KUIIUISI AKIIII | dan dapat digunakan                       |                    |  |

# 5. User Requirement proses monitoring debitur dan npl

| Nama Fungsi       | Melakukan proses monitoring debitur dan npl                  |                                                                                                    |  |  |
|-------------------|--------------------------------------------------------------|----------------------------------------------------------------------------------------------------|--|--|
| Aktor             | Loan Admin                                                   |                                                                                                    |  |  |
| Deskripsi         | Fungsi ini digunakan untuk proses monitoring debitur dan npl |                                                                                                    |  |  |
| Kebutuhan<br>data | Data pendaftaran debitur, data pembayaran                    |                                                                                                    |  |  |
|                   | Pengguna atau User                                           | Respon Sistem                                                                                           |  |  |
|                   | User Memilih menu <i>form</i> monitoring debitur             | Sistem menampilkan<br>menu monitoring<br>debitur.                                                       |  |  |
| Alur Normal       | User Memilih menu form monitoring npl                        | Sistem menampilkan<br>menu monitoring<br>npl.                                                           |  |  |
|                   | <i>User</i> menekan <i>button</i> cetak notif tagihan        | Sistem akan<br>menampilkan<br>laporan notif<br>tagihan.                                                 |  |  |
| Alur Ekspresi     | User salah<br>memasukkan NIP dan<br><i>Password</i> .        | Sistem menampilkan<br>pesan "NIP &<br><i>Password</i> " salah,<br>sistem masih berada<br>di menu login. |  |  |
| Kondisi Akhir     | Data monitoring debitur dan npl dapat digunakan              |                                                                                                    |  |  |

Tabel 3.5 User Requirement proses monitoring debitur dan npl

# 6. User Requirement proses menghitung 3 indikator monitoring

## npl dan debitur

Tabel 3.6 User Requirement proses menghitung indikator

|   | Nama Fungsi           | Melakukan proses menghitung 3 indikator   |                       |  |  |
|---|-----------------------|-------------------------------------------|-----------------------|--|--|
|   |                       | monitoring                                |                       |  |  |
|   | Aktor                 | Loan Admin                                |                       |  |  |
|   | Deskripsi             | Fungsi ini digunakan untuk menghitung 3   |                       |  |  |
|   |                       | indikator                                 |                       |  |  |
|   | Kebutuhan             | Data pendaftaran debitur, data pembayaran |                       |  |  |
|   | data                  |                                           |                       |  |  |
|   |                       | Pengguna atau User                        | Respon Sistem         |  |  |
|   |                       | User Memilih menu                         | Sistem menampilkan    |  |  |
|   |                       | form menghitung 3                         | menu menghitung 3     |  |  |
|   |                       | indikator                                 | indikator.            |  |  |
|   |                       | User momilih button                       | Sistem akan           |  |  |
|   | Alur Normal           | lur Normal simpan                         | menyimpan seluruh     |  |  |
|   |                       |                                           | hasil indikator.      |  |  |
|   |                       |                                           | Sistem akan           |  |  |
|   | <i>User</i> me cetak. | User menekan button                       | menampilkan           |  |  |
|   |                       | cetak.                                    | laporan cetak hasil 3 |  |  |
|   |                       | INSTITUT                                  | indikator.            |  |  |
|   |                       | <b>1</b> & INFOR                          | Sistem menampilkan    |  |  |
|   |                       | User salah                                | pesan "NIP &          |  |  |
|   |                       | memasukkan NIP dan                        | Password" salah,      |  |  |
|   |                       | Password.                                 | sistem masih berada   |  |  |
| _ | Alur Ekspresi         |                                           | di menu login.        |  |  |
|   |                       |                                           | Sistem menampilkan    |  |  |
|   |                       | User belum menyimpan                      | pesan peringatan      |  |  |
|   |                       | data hasil 3 indikator.                   | kesalahan yang        |  |  |
|   |                       |                                           | terjadi.              |  |  |
|   | Kondisi Akhir         | Data hitung 3 indikator                   | sudah tersimpan dan   |  |  |
|   |                       | dapat digunakan                           |                       |  |  |

Selain kebutuhan pengguna, membuat suatu perancangan dibutuhkan juga kebutuhan sistem. Dalam kebutuhan sistem ini dikumpulkan beberapa informasi yang dibutuhkan. Kebutuhan informasi tersebut sebagai berikut:

- 1. Informasi jumlah debitur yang menunggak
- 2. Informasi persentase npl dalam periode tertentu
- 3. Informasi jumlah target dan pencapaian npl

Informasi yang dibutuhkan manajemen tersebut digunakan untuk sebuah evaluasi kinerja kolektabilitas kredit. Evaluasi kinerja kolektabilitas kredit merupakan salah satu tugas berat yang dihadapi oleh bagian manajemen karena sangat berkaitan dengan berbagai keputusan. Keputusan-keputusan penting yang memerlukan hasil kinerja kolektabilitas kredit adalah:

- Apakah yang perlu diadakan supaya menekan jumlah debitur yang menunggak agar bisa membayar tepat waktu?
  - Bagaimana pengaruh jika npl mencapai target atau tidak mencapai target terhadap keuangan dan kesehatan Bank BTN ?

Bagaimana pelayanan penagihan mempengaruhi jumlah debitur yang tepat waktu ataupun yang tidak membayar tepat waktu?

#### 3.2 Perancangan Sistem

Setelah melakukan analisa terhadap sistem, maka langkah selanjutnya adalah perancangan sistem. Hal ini dilakukan dengan tujuan supaya program sistem informasi yang dibuat dapat berfungsi sesuai dengan yang diharapkan, yaitu dapat membantu manajemen untuk melakukan analisa data dan mengambil keputusan yang lebih baik. Sistem informasi ini dibangun berbasis *desktop* dan menggunakan bahasa pemrograman *visual basic*.NET.

Dalam perancangan sistem ini ada beberapa tahapan-tahapan yang harus dilakukan. Adapun tahapan-tahapan dalam perancangan sistem yang dilakukan adalah pembuatan *Input-Proses-Output* Diagram, System Flow Diagram, *Context Diagram, Data Flow Diagram* (DFD), *Entity Relationship Diagram* (ERD), dan Struktur *Database* yang digunakan dalam program sistem informasi ini.

## 3.2.1 Input-Proses-Output Diagram

Dari analisis kebutuhan tersebut maka dibuatlah *Input-Proses-Output* Diagram untuk menunjukan secara garis besar hubungan masukan, proses dan keluaran yang dibutuhkan. Diagram ini menggambarkan fungsi dan referensi utama dari suatu sistem. Fungsi dan referensi ini diperlukan oleh program untuk memperluas fungsi sampai uraian yang terkecil. Input pada diagram ini berisi item-item data yang dipakai oleh proses, sedangkan proses merupakan urutan langkah-langkah yang menjelaskan fungsi yang sedang dijalankan untuk menghasilkan suatu output. Output berisikan item-item data yang dihasilkan dan diubah oleh proses. Untuk lebih jelasnya dapat dilihat pada gambar 3.1.

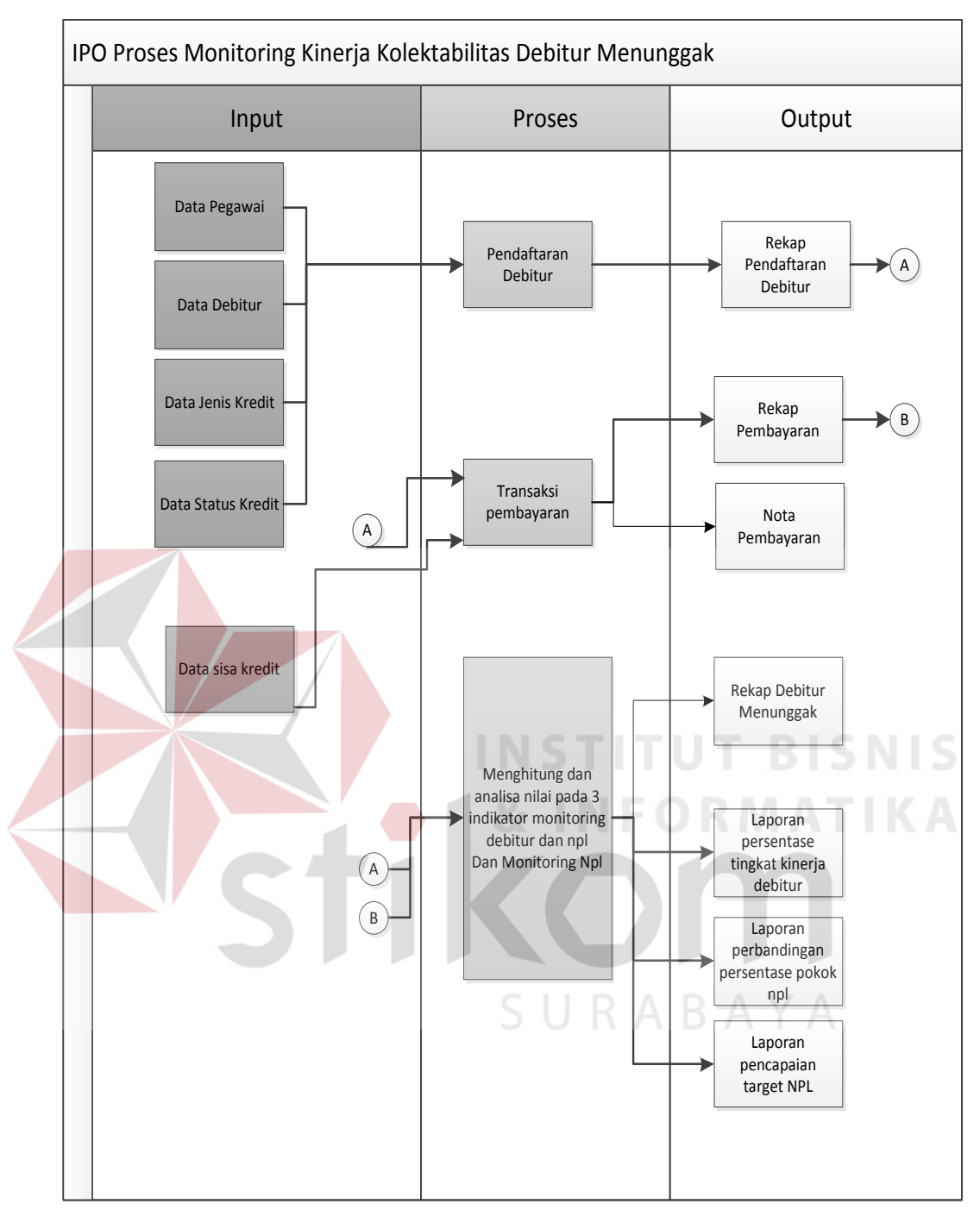

Gambar 3.1 Input-Proses-Output (IPO) Diagram Proses Monitoring

Berikut ini merupakan penjelasan dari *input*, proses, dan *output* berdasarkan desain diagram *input-proses-output* proses monitoring di atas:

2.1 Input

Adapun *input*an yang digunakan berupa variabel - variabel yang dibutuhkan dalam proses yaitu:

1. Data Pegawai

Data yang digunakan yaitu nomor induk pegawai, nama Loan-Admin, Alamat Loan-Admin, Nomor Telpon Loan-Admin.

2. Data Debitur

Data yang digunakan yaitu kode debitur, nama debitur, Alamat Debitur, Nomor Telpon Debitur.

3. Data Jenis kredit

Data yang digunakan yaitu kode jenis, nama jenis, dan harga jenis.

4. Data Status kredit

Data status kredit yang digunakan yaitu kode status, nama status, dan jangka waktu status.

5. Data sisa kredit

Data inputan ini berisi tentang kode sisa kredit, total sisa kredit, dan jangka waktu sisa.

# 2.2 Proses

Berdasarkan *input*an yang ada, selanjutnya akan dilakukan proses. Berikut ini merupakan penjelasan beberapa proses yang terkait dalam Aplikasi ini.

 Proses Pendaftaran Debitur, bertujuan untuk mengetahui data mengenai debitur, dan data Loan-Admin sesuai dengan pendaftaran yang dilakukan oleh Loan-Admin.

- 2. Proses Transaksi pembayaran Debitur, bertujuan untuk mengetahui data pembayaran yang diterima dari debitur sesuai dengan total angsuran.
- 3. Proses menghitung dan analisa 3 indikator yaitu:
  - 1. Indikator persentase tingkat kinerja debitur

Rata-rata tertimbang kolektibilitas debitur adalah antara bobot kolektibilitas dan saldo kredit untuk masing-masing kategori kolektibilitas sampai akhir periode tahun buku yang bersangkutan. Bobot masing-masing tingkat kolektibilitas adalah sbb:

- 1. Lancar = 100%
- 2. DPK = 80%
- 3. Kurang Lancar = 60%
- 4. Diragukan = 25%
- 5. Macet = 0%

Jumlah kredit adalah seluruh kredit yang diberikan kepada debitur sampai periode akhir tahun buku yang bersangkutan.

| Tingkat Kinerja Debitur (%) | >70  | 40 s/d 70 | 10 s/d 40 | < 10   |
|-----------------------------|------|-----------|-----------|--------|
| Skor                        | 3    | 2         | 1         | 0      |
|                             | Baik | Cukup     | Buruk     | Sangat |
|                             |      |           |           | buruk  |

2. Indikator perbandingan persentase pokok npl

Persentase pokok npl dihitung setiap bulan dan dibuat perbandingan setiap dua bulan sekali. Hal ini dilakukan untuk melihat bagaimana kesehatan kredit dan bagaimana kondisi kredit.

Persentase 
$$NPL = \frac{TN}{TD} \times 100\%$$

Dimana : NPL (Non performing loan) = Total kredit bermasalah

TN = Total sisa hutang debitur NPL

TD = Total sisa hutang semua debitur

Setelah menghitung persentase npl pada setiap bulan, maka Rumus perbandingan:

Jika n1 => n2, maka npl membaik Jika n1 < n2, maka npl memburuk Dimana : n1 = bulan ke 1 n2 = bulan ke 2

3. Indikator pencapaian target npl

Proses memantau perolehan *npl* yang telah ditentukan oleh perusahaan. Dalam kasus ini perusahaan menetapkan target npl sebesar 5 % per bulan, sehingga untuk target tahunan akan dikalikan 12 bulan. Proses diawali dengan melakukan penyortiran data selama periode pilihan awal ke periode pilihan akhir. Setelah proses penghitungan, selanjutnya sistem akan membandingkan total *npl* dengan target npl. Hasil dari perbandingan akan otomatis tampil pada kotak keterangan yang berisi pemberitahuan tentang pencapaian npl yang kurang, lebih atau mencapai target npl yang ditentukan oleh perusahaan. Dari uraian rumus tersebut, maka perbandingan kinerjanya dijelaskan sebagai berikut:

a. Jika hasil pemenuhan target npl menghasilkan nilai 5%, maka npl yang diperoleh mencapai target.

- b. Jika hasil pemenuhan target npl menghasilkan nilai > 5%, maka npl yang diperoleh kurang dari target.
- c. Jika hasil pemenuhan target npl menghasilkan nilai < 5%, maka npl yang diperoleh lebih dari target.</li>

Proses monitoring NPL merupakan proses memantau hasil indikator akhir. Pada akhir periode penilaian, sebuah evaluasi berfokus pada seberapa baik debitur tersebut membayar.

# 2.3 Output

Berikut ini merupakan output yang dihasilkan :

1. Rekap pendaftaran debitur

Laporan ini berisi tentang rekap data debitur yang baru terdaftar.

2. Rekap pembayaran

Laporan yang berisi tentang rekapitulasi pembayaran yang diterima perusahaan.

3. Nota pembayaran

Nota pembayaran ini sebagai bukti transaksi pembayaran per debitur yang telah melakukan pembayaran.

4. Rekap debitur menunggak

Laporan ini berisi tentang rekapitulasi jumlah debitur yang menunggak. Laporan ini berguna bagi perusahaan dalam proses penagihan.

5. Laporan persentase tingkat kinerja debitur

Laporan yang berisi tentang informasi skor kinerja debitur dalam suatu periode.

6. Laporan perbandingan persentase pokok npl

Laporan yang berisi tentang informasi persentase npl terhadap periode yang ditentukan.

7. Laporan pencapaian target npl

Laporan yang berisi tentang informasi pencapaian npl terhadap target yang ditentukan.

## **3.2.2** Sistem Flow Diagram

Sistem *flow* adalah model sistem yang digunakan untuk menunjukkan kegiatan dan keputusan yang dieksekusi dalam sistem. Sistem flow berguna untuk memahami interaksi sistem yang kompleks karena secara visual yang akan menunjukkan interaksi bolak-balik antara sistem dengan percabangan sistem yang kompleks. System flow mirip dengan Process Flows. Namun, Flows digunakan untuk mendokumentasikan tindakan pengguna sedangkan System flow digunakan untuk mendokumentasikan tindakan tindakan sistem ini. Dibawah ini adalah gambar dari sisflow :

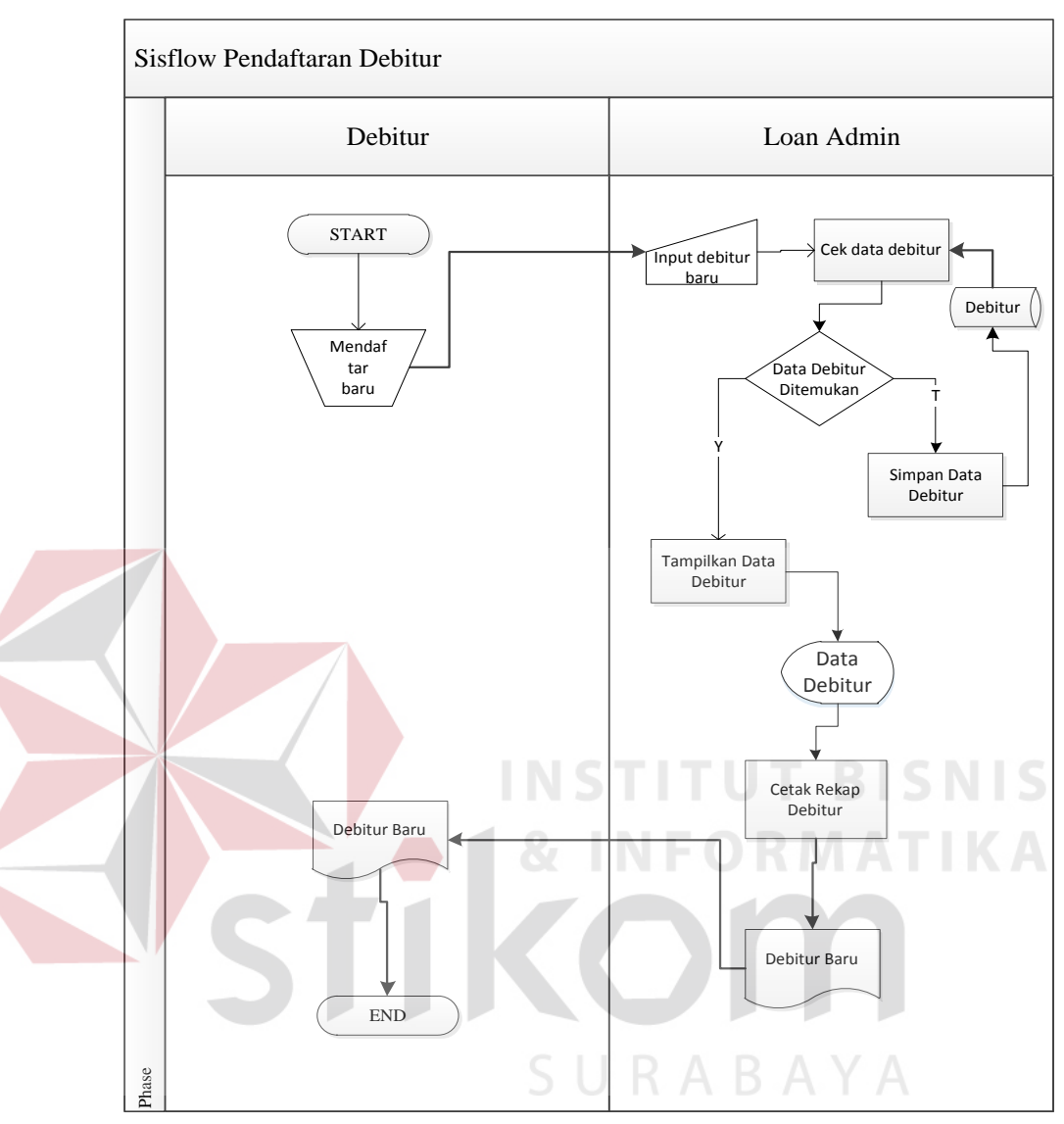

1. System flow pendaftaran debitur

Gambar 3.2 Sisflow Pendaftaran

System flow ini menggambarkan aliran proses dari pendaftaran debitur. Proses dimulai dari debitur yang sudah lolos tes survey melakukan pendaftaran baru, kemudian loan admin akan menginputkan data debitur kemudian sistem akan melakukan proses pengecekan pada data debitur yang telah terdapat pada sistem sebelumya, jika data debitur tidak ditemukan maka data akan disimpan dalam tabel debitur dengan demikian data debitur secara otomatis akan ter-*update*, jika data ditemukan maka sistem akan langsung menampilkan data tersebut. Dari data yang telah ditampilkan loan admin akan mencetak menjadi daftar debitur baru yang akan diberikan kepada debitur. Sistem juga dapat mencetak rekap debitur menunggak untuk manajer.

2. System flow pembayaran

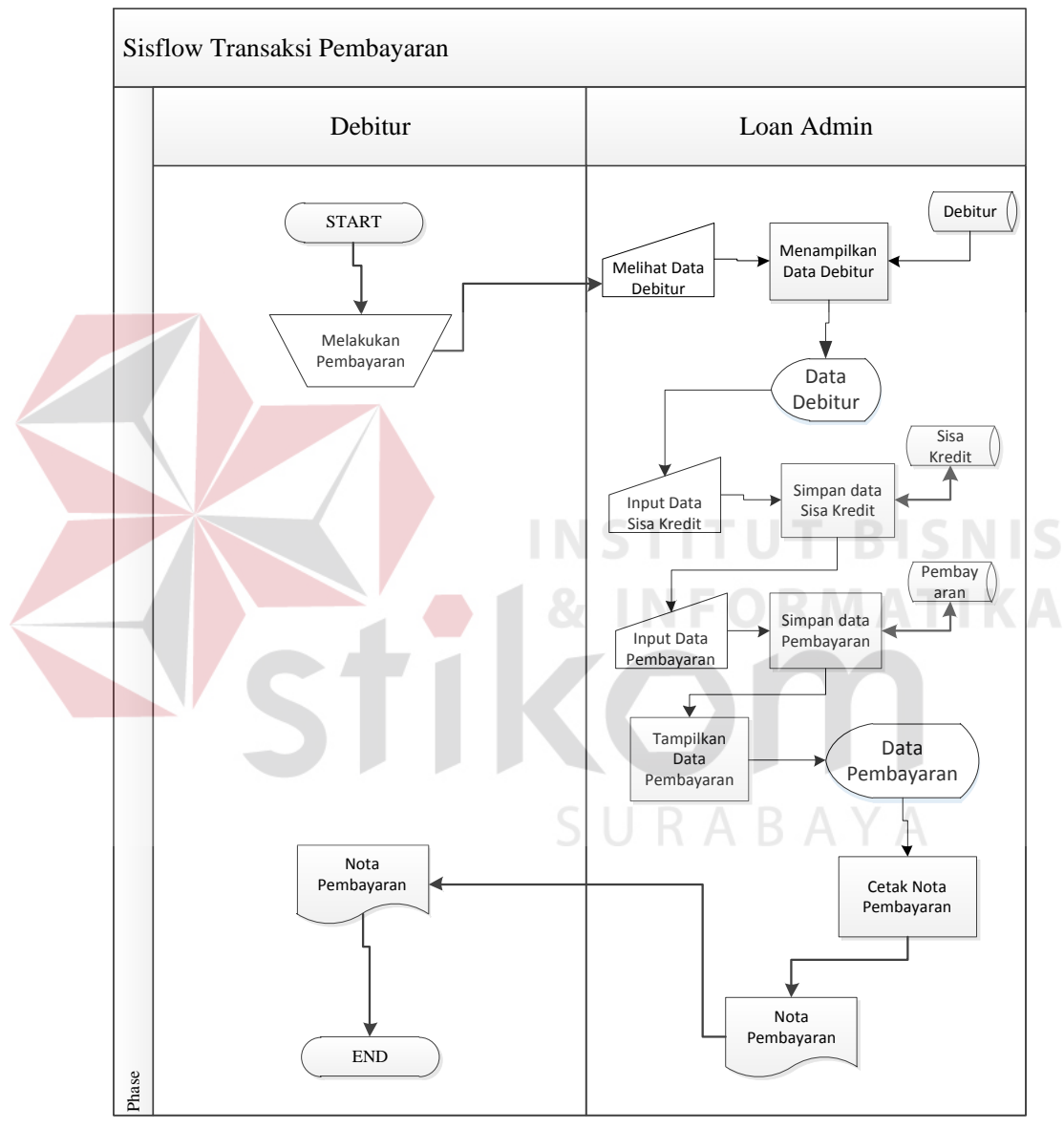

Gambar 3.3 Sisflow Pembayaran

*System flow* ini menggambarkan aliran proses dari pembayaran debitur. Proses dimulai dari debitur yang melakukan pembayaran, kemudian sistem akan melakukan proses pengecekan pada data debitur yang akan melakukan pembayaran, sistem akan langsung menampilkan data tersebut. Dari data yang telah ditampilkan loan admin akan menginputkan data sisa kredit dan sistem akan menyimpan data kredit, kemudian loan admin menginputkan data pembayaran dan sistem akan menyimpan data pembayaran. Kemudian loan admin akan mencetak nota pembayaran yang akan diberikan kepada debitur. Sistem juga dapat mencetak rekap pembayaran untuk manajer.

3. System flow menghitung indikator dan monitoring npl

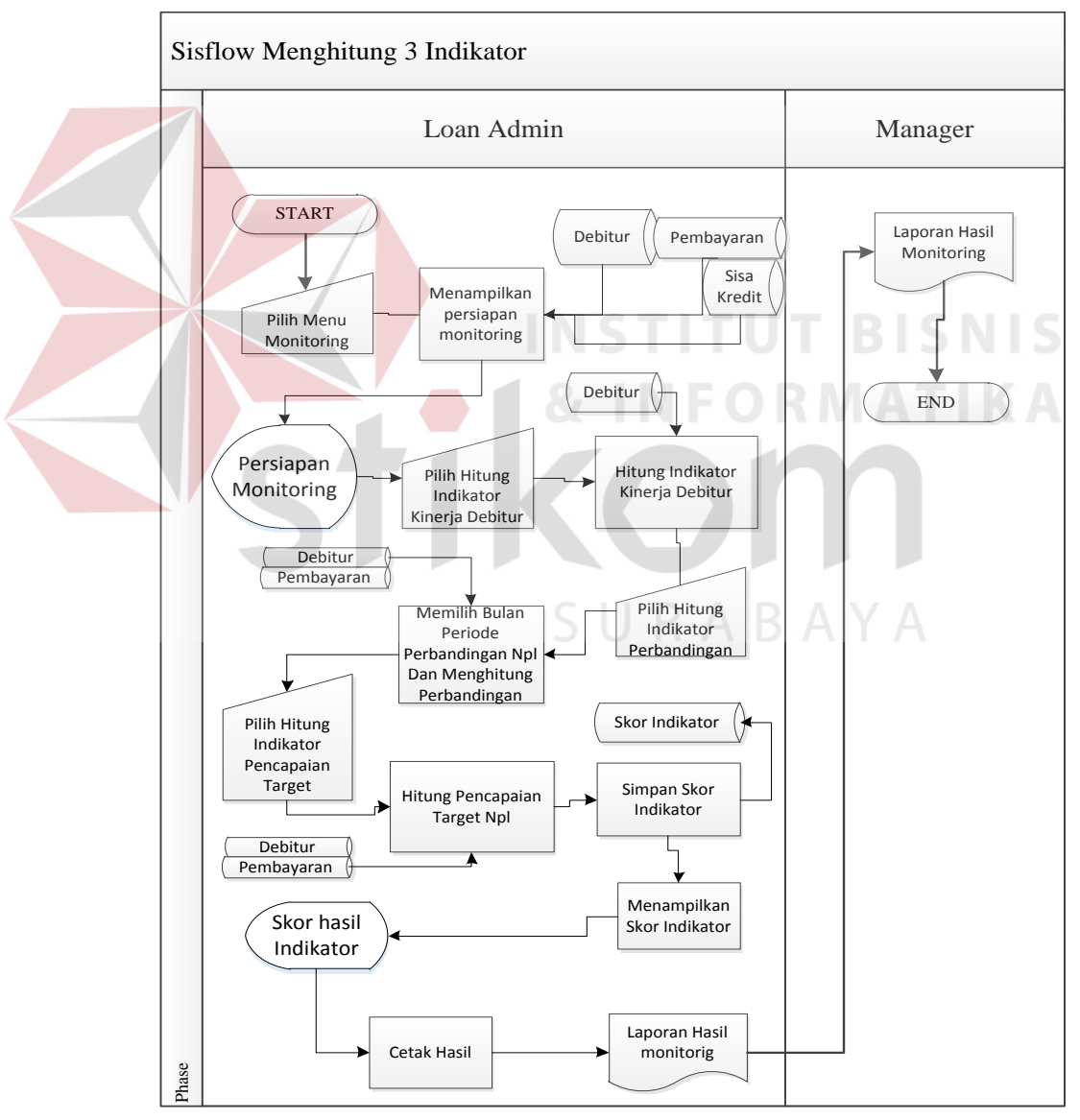

Gambar 3.4 Sisflow menghitung indikator

System flow ini menggambarkan aliran proses dari menghitung indikator dan monitoring . Proses dimulai dari loan admin memilih menu monitoring, kemudian sistem akan menampilkan persiapan monitoring. Setelah itu, loan admin memilih hitung indikator kinerja debitur kemudian sistem akan melakukan proses penghitungan persentase kinerja debitur yang diambil dari data debitur, kemudian sistem menampilkan persentase kinerja debitur. Proses dilanjutkan dengan loan admin memilih hitung indikator perbandingan npl kemudian sistem akan melakukan proses perbandingan npl dan langsung menampilkan data tersebut. Proses selanjutnya loan admin memilih hitung indikator pencapaian target npl. Sistem akan menghitung dan menampilkan pencapaian target npl. Dari ketiga data indicator tersebut loan admin akan menginputkan menjadi data skor indikator dan sistem akan mencetak hasil monitoring tersebut yang akan diberikan kepada manajer.

#### 3.2.3 Context Diagram

Pada context diagram ini menjelaskan tentang diagram proses alur data secara umum antara program aplikasi yang dibuat dengan manajemen. Berikut adalah *context diagram* monitoring kinerja debitur menunggak seperti digambarkan pada gambar 3.5.

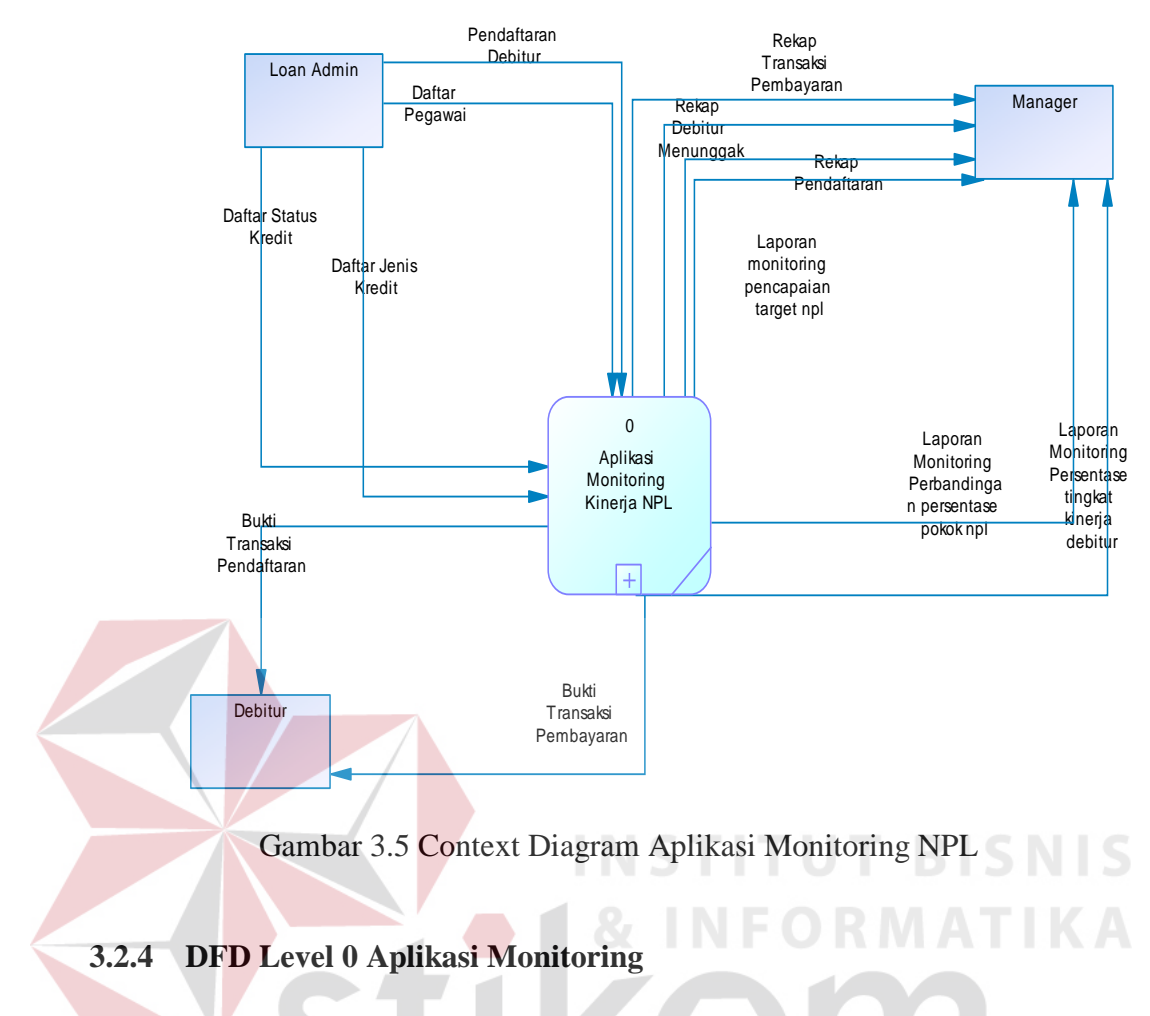

Pada *Data Flow Diagram* (DFD) *Level 0* yaitu diagram yang lebih rinci dari Context Diagram yang ada pada Gambar 3.6. *Data Flow Diagram* (DFD) *Level 0* menunjukan bahwa terdapat 4 proses dan memiliki 7 data tabel.

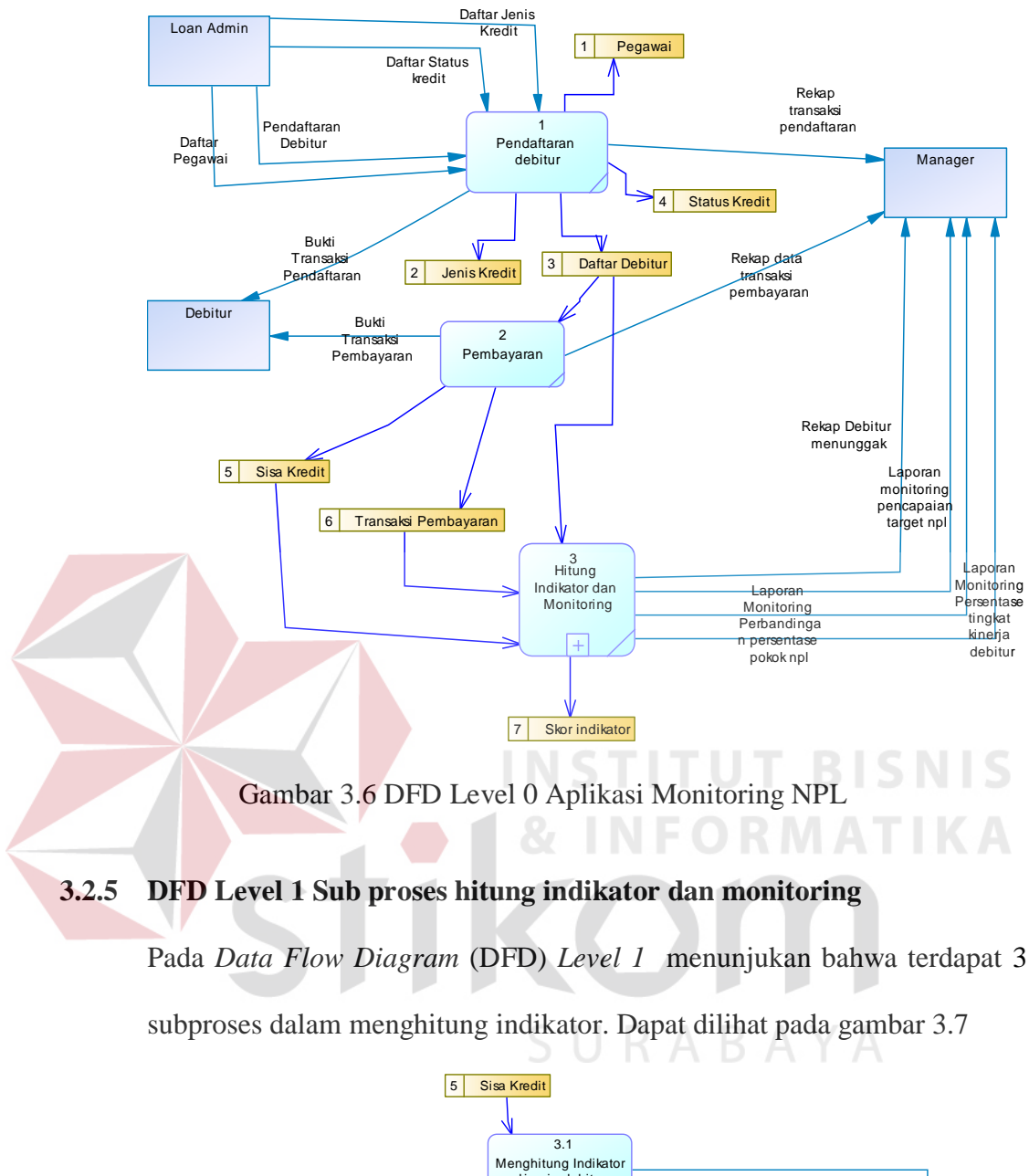

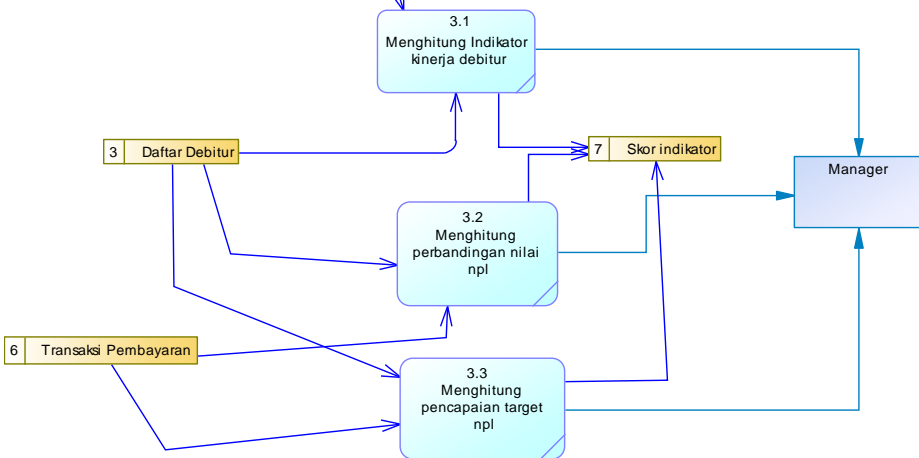

Gambar 3.7 DFD Level 1 Sub-proses hitung indikator

#### 3.2.6 Entity Relationship Diagram

sistem vang ERD merupakan suatu desain digunakan untuk menggambarkan / menginterpretasikan, menentukan dan mendokumentasikan kebutuhan-kebutuhan untuk sistem pemrosesan database. ERD juga menyediakan bentuk untuk menunjukkan struktur keseluruhan dari data user dan menunjukkan hubungan (relasi) antar tabel. Dalam ERD data-data tersebut digambarkan dengan menggambarkan simbol entity. Dalam perancangan sistem ini terdapat beberapa *entity* yang saling terkait untuk menyediakan data-data yang dibutuhkan oleh sistem yaitu:

# A. Conceptual Data Model

*Conceptual Data Model* (CDM) menggambarkan secara keseluruhan konsep struktur basis data yang dirancang untuk suatu program atau aplikasi. Pada CDM belum tergambar jelas bentuk tabel-tabel penyusun basis data beserta *field-field* yang terdapat pada setiap tabel. Tabel-tabel penyusun tersebut mempunyai *relationship* atau hubungan tetapi tidak terlihat pada kolom yang mana hubungan antar tabel tersebut. Pada CDM juga telah didefinisikan kolom mana yang menjadi *primary key*. CDM yang dirancang untuk sistem informasi ini bisa dilihat pada gambar 3.8.

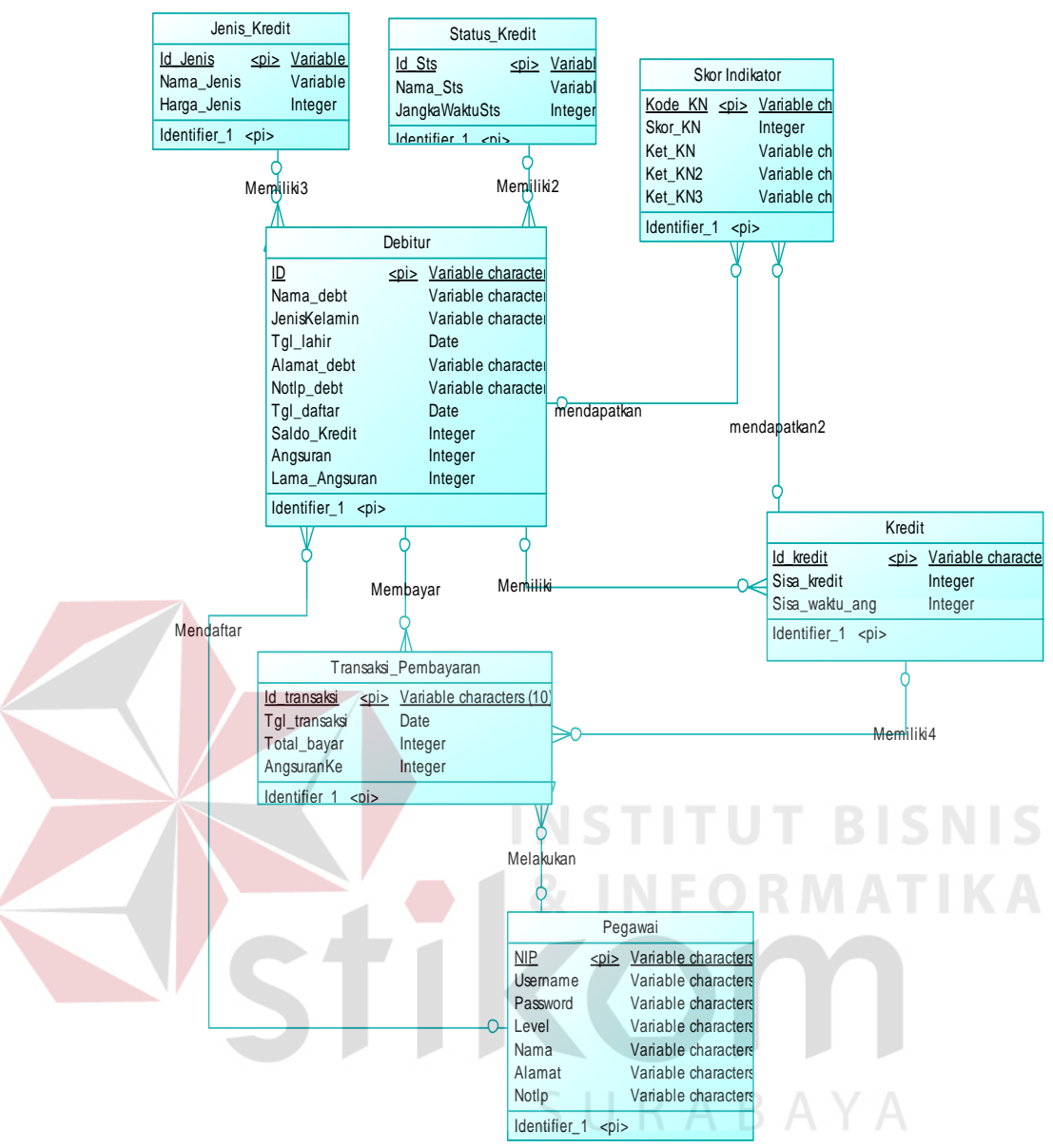

Gambar 3.8 Context Data Model

## 3.2.7 Physical Data Model

*Physical Data Model* (PDM) menggambarkan secara detail konsep rancangan struktur basis data yang dirancang untuk suatu program. PDM merupakan hasil *generate* dari *Conceptual Data Model* (CDM). Pada PDM tergambar jelas tabel-tabel penyusun basis data beserta *field-field* terdapat pada setiap tabel. Adapun PDM untuk sistem informasi dapat dilihat pada gambar 3.9.

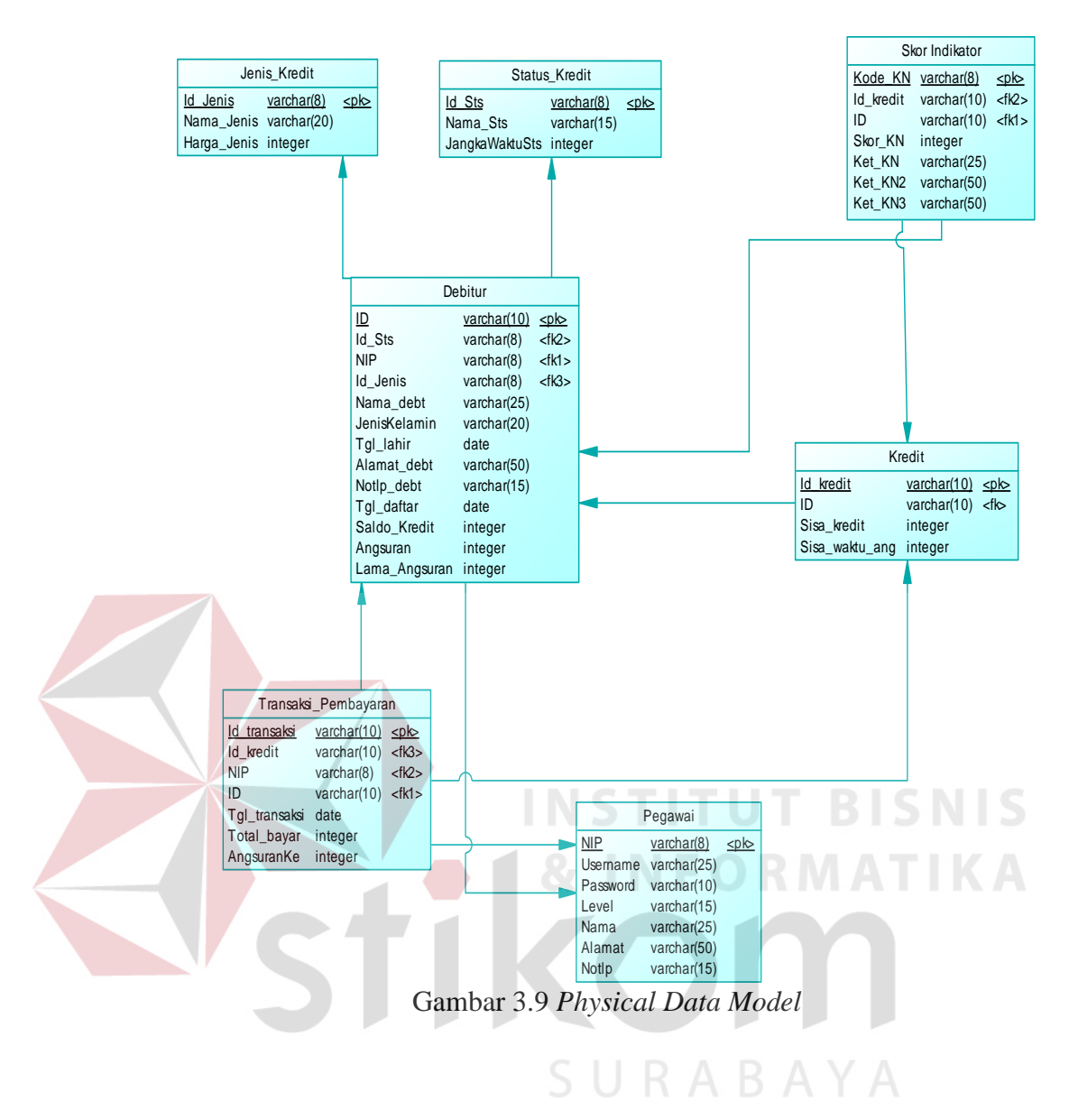

## 3.2.8 Struktur Tabel

Dari *Physical Data Model* yang telah terbentuk, dapat disusun struktur basis data yang nantinya akan digunakan untuk menyimpan data yang diperlukan. Berikut ini akan diuraikan struktur tabel yang nantinya digunakan dalam pembuatan sistem seperti di bawah ini:

a. Tabel Debitur

| Nama Tabel  | : Debitur |
|-------------|-----------|
| Primary Key | : ID      |

# *Foreign Key* : Id\_sts,NIP,Id\_Jenis

Fungsi : Tabel untuk entri data pendaftaran Debitur baru

|   |     | Tabel 3.7 Debitur |           |         |             |  |  |
|---|-----|-------------------|-----------|---------|-------------|--|--|
| - | No. | Field             | Туре      | Length  | Key         |  |  |
| - | 1.  | ID                | Varchar   | 10      | Primary Key |  |  |
|   | 2.  | Nama_debt         | Varchar   | 50      |             |  |  |
|   | 3.  | JenisKelamin      | Varchar   | 20      |             |  |  |
|   | 4.  | Tgl_lahir         | Date      |         |             |  |  |
|   | 6.  | Alamat_debt       | Varchar   | 50      |             |  |  |
|   | 7.  | Notlp_debt        | Varchar   | 15      |             |  |  |
|   | 8.  | Tgl_daftar        | Date      |         |             |  |  |
|   | 9.  | Saldo_Kredit      | Integer   |         |             |  |  |
|   | 10. | Angsuran          | Integer   | FORM    |             |  |  |
|   | 11. | Lama_Angsuran     | Integer   |         |             |  |  |
|   | 12. | Id_Sts            | Varchar   | 8       | Foreign Key |  |  |
|   | 13. | NIP               | Varchar R | $A_8BA$ | Foreign Key |  |  |
|   | 14. | Id_Jenis          | Varchar   | 8       | Foreign Key |  |  |

| 1  | <b>m</b> 1 1 | <b>D</b> ' |
|----|--------------|------------|
| h  | Tabel        | Pegawai    |
| υ. | 1 aber       | i egawai   |

| Nama Tabel  | : Pegawai                             |
|-------------|---------------------------------------|
| Primary Key | : NIP                                 |
| Foreign Key | :-                                    |
| Fungsi      | : Tabel untuk memasukkan data pegawai |

| No | o. Field              | Туре               | Length       | Key          |
|----|-----------------------|--------------------|--------------|--------------|
| 1. | NIP                   | Integer            | -            | Primary Key  |
| 2. | Username              | Varchar            | 25           |              |
| 3. | Password              | Varchar            | 10           |              |
| 4. | Level                 | Varchar            | 15           |              |
| 5. | Nama                  | Varchar            | 25           |              |
| 6. | Alamat                | Varchar            | 50           |              |
| 7. | No_Tlp                | Varchar            | 15           |              |
|    |                       | INST               | ITUT         | BISNIS       |
|    | c. Tabel Jenis Kredit | 🗕 🛯 & I N          |              |              |
|    | Nama Tabel            | : Jenis Kredit     |              |              |
|    | Primary Key           | : Id_Jenis         |              |              |
|    | Foreign Key           | - SUF              |              |              |
|    | Fungsi                | : Tabel untuk mema | asukkan data | jenis kredit |

Tabel 3.8 Pegawai

|     | Tabel 3.9 Jenis Kredit |         |        |             |  |
|-----|------------------------|---------|--------|-------------|--|
| No. | Field                  | Туре    | Length | Key         |  |
| 1.  | Id_Jenis               | Varchar | 10     | Primary Key |  |
| 2.  | Nama_Jenis             | Varchar | 20     |             |  |
| 3.  | Harga_Jenis            | Integer |        |             |  |

d. Tabel Sisa Kredit

| Nama Tabel  | : Sisa Kredit                        |
|-------------|--------------------------------------|
| Primary Key | : Id_kredit                          |
| Foreign Key | : ID                                 |
| Fungsi      | : Tabel untuk memasukkan data kredit |

| No. Field |                | Туре    | Length  | Key         |  |
|-----------|----------------|---------|---------|-------------|--|
| 1.        | Id_kredit      | Varchar | 10      | Primary Key |  |
| 2.        | ID             | Varchar | 10      | Foreign Key |  |
| 3.        | Sisa_kredit    | Integer | en i en |             |  |
| 4.        | Sisa_Waktu_Ang | Integer | FOR     |             |  |
|           | CTI            | 11      |         | 0           |  |

| Tabel | 3.10 | Kredit |
|-------|------|--------|
|       |      |        |

e. Tabel Transaksi Pembayaran

| Nama Tabel       | : Transaksi Pembayaran |          |          |            |      |           |  |
|------------------|------------------------|----------|----------|------------|------|-----------|--|
| Primary Key      | : ID_Transaksi         |          |          |            |      |           |  |
| Foreign Key      | : 1                    | NIP, ID, | Id_Kredi | t          |      |           |  |
| Fungsi           | :                      | Tabel    | untuk    | memasukkan | data | transaksi |  |
| pembayaran kredi | t                      |          |          |            |      |           |  |

| No. | Field                                                                     | Туре                                                     | Length             | Key                               |
|-----|---------------------------------------------------------------------------|----------------------------------------------------------|--------------------|-----------------------------------|
| 1.  | Id_transaksi                                                              | Varchar                                                  | 10                 | Primary Key                       |
| 2.  | NIP                                                                       | Integer                                                  | -                  | Foreign Key                       |
| 3.  | ID                                                                        | Varchar                                                  | 10                 | Foreign Key                       |
| 4.  | Id_Kredit                                                                 | Varchar                                                  | 10                 | Foreign Key                       |
| 5.  | Tgl_Transaksi                                                             | Date                                                     | -                  |                                   |
| 6.  | Total_bayar                                                               | Integer                                                  | -                  |                                   |
| 7.  | AngsuranKe                                                                | Integer                                                  | -                  |                                   |
| f.  | Tabel Status Kredit<br>Nama Tabel<br>Primary Key<br>Foreign Key<br>Fungsi | : Status Kredit<br>: Id_Sts<br>: -<br>: Tabel untuk mema | FOR<br>Sukkan data | BISNIS<br>AATIKA<br>status kredit |

Tabel 3.11 Transaksi Pembayaran

| No. | Field          | Туре    | Length | Key         |
|-----|----------------|---------|--------|-------------|
| 1.  | Id_Sts         | Varchar | 10     | Primary Key |
| 2.  | Nama_Sts       | Varchar | 20     |             |
| 3.  | JangkaWaktuSts | Integer |        |             |

g. Tabel Skor Indikator

| Nama Tabel  | : Skor Indikator                             |
|-------------|----------------------------------------------|
| Primary Key | : Kode_KN                                    |
| Foreign Key | : ID                                         |
| Fungsi      | : Tabel untuk memasukkan data skor indikator |

| th Key      | Length              | Туре                                                | Field                                         | No.                        |
|-------------|---------------------|-----------------------------------------------------|-----------------------------------------------|----------------------------|
| Primary Key | 8                   | Varchar                                             | Kode_KN                                       | 1.                         |
| Foreign Key | 10                  | Varchar                                             | ID                                            | 2.                         |
|             | -                   | Integer                                             | Skor_KN                                       | 3.                         |
|             | 25                  | Varchar                                             | Ket_KN                                        | 4.                         |
|             | 50                  | Varchar                                             | Ket_KN2                                       | 5.                         |
|             | 50                  | Varchar                                             | Ket_KN3                                       | 6.                         |
|             | -<br>25<br>50<br>50 | varchar<br>Integer<br>Varchar<br>Varchar<br>Varchar | ID<br>Skor_KN<br>Ket_KN<br>Ket_KN2<br>Ket_KN3 | 2.<br>3.<br>4.<br>5.<br>6. |

| Tabel 3.13 Skor indikato | )1 |
|--------------------------|----|
|--------------------------|----|

# 3.2.9. Desain Input/Output

Desain *input* dan *output* merupakan acuan dalam menentukan desain komponen sistem informasi. Desain *input* dan *output* ini berupa rancangan *formform* yang digunakan untuk membantu dalam rancang bangun sistem informasi penjadwalan produksi menggunakan aturan prioritas. Berikut ini adalah desain *input* dan *output* tersebut.

- A. Desain Input
- a. Desain Login

| Login    |            |       |        |
|----------|------------|-------|--------|
| Username | Enter Text |       |        |
| Password | Enter Text |       |        |
|          |            | Login | Cancel |

Gambar 3.10 Desain *login* 

Gambar 3.10 Desain *Login* berfungsi untuk *login* kedalam aplikasi. Pengguna yang terdaftar dalam sistem, dapat melakukan *login* dengan memasukan username dan password.

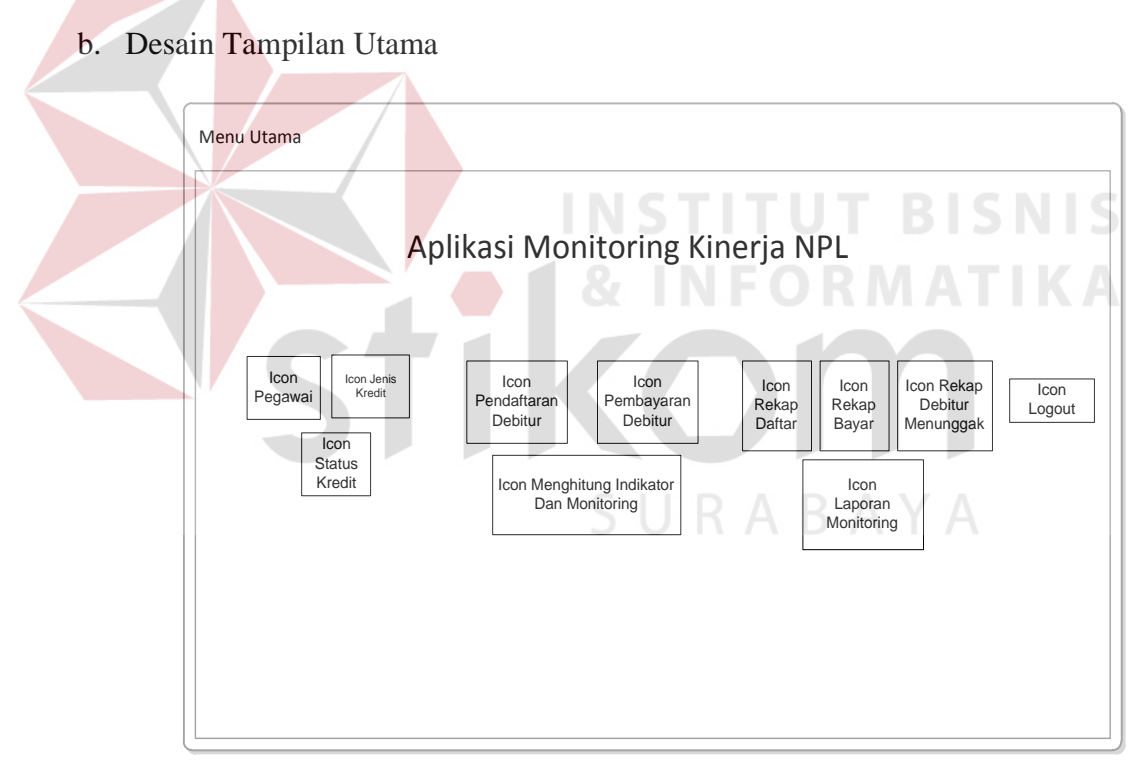

Gambar 3.11 Desain Tampilan Utama

Gambar 3.11 Desain Tampilan Utama adalah tampilan utama dalam Aplikasi yang memiliki menu dan sub – menu yang akan di jalankan.

#### c. Desain Pegawai

|              |                               | Pegawai |             |          |     |
|--------------|-------------------------------|---------|-------------|----------|-----|
| NIP          | <kode_pegawa></kode_pegawa>   |         |             |          |     |
| Username     | <username></username>         | NIP     | <nip></nip> | Cari     |     |
| Password     | <password></password>         |         |             |          | -   |
| Level        | Periode_Produksi              | NIP     | Username    | Password |     |
| Nama Pegawai | <nama_pegawai></nama_pegawai> |         |             |          |     |
| Alamat       | <alamat></alamat>             |         |             |          | _ ] |
| Simpan       | bah Hapus                     |         |             |          |     |

Gambar 3.12 Desain Pegawai

(Or

Gambar 3.12 Desain Pegawai berfungsi untuk menginputkan data pegawai yang kemudian di simpan kedalam database dan dapat juga di cetak apabila diperlukan. Form Desain Pegawai terdiri dari 6 textbox,1 datagridview, dan 3 button.

d. Desain Jenis Kredit

|              |                             | Jenis Kredi   | <sub>t</sub> RAB      |             |
|--------------|-----------------------------|---------------|-----------------------|-------------|
| Jenis Kredit |                             |               |                       |             |
| ld Jenis     | <id_jenis></id_jenis>       | Cari ld Jenis | <id_jenis></id_jenis> | Cari        |
| Nama Jenis   | <nama_jenis></nama_jenis>   | Id_Jenis      | Nama_Jenis            | Harga_Jenis |
| Harga Jenis  | <harga_jenis></harga_jenis> |               |                       |             |
| Simpan       | Ubah Hapus                  |               |                       |             |

Gambar 3.13 Desain Jenis Kredit

Gambar 3.13 Desain Jenis Kredit berfungsi sebagai input data Jenis dan dapat melakukan cetak apabila di perlukan. Desain Jenis Kredit terdiri dari 1 Datagridview, 4 textbox, dan 4 tombol button.

| Form Status Kredit                                                                                                    |
|----------------------------------------------------------------------------------------------------|
| Status Kredit                                                                                                    |
| Id Status <a href="https://claims/claims/cla</th> |
| Simpan Ubah Hapus                                                                                                    |
| Gambar 3.14 Desain Status Kredit BISNIS                                                                                                    |
| Gambar 3.14 Desain Status Kredit berfungsi sebagai input data status                                                                                                    |

e. Desain Status Kredit

kredit yang masuk. Desain Status Kredit terdiri dari 1 Datagridview, 4 textbox, dan 4 tombol button.

f. Desain Pendaftaran Debitur

| Form Pendaftaran Debitur | - <u> </u>          |
|--------------------------|---------------------|
| Penda                    | aftaran Debitur     |
| ld Debitur               |                     |
| General Kredit           | List Debitur        |
| Nama Debitur             |                     |
| Jenis Kelamin            | Kode_ARR            |
| Tanggal Lahir            |                     |
| Alamat                   |                     |
| No Telepon               |                     |
| Simp                     | an Data Selanjutnya |

Gambar 3.15 Desain Pendaftaran tab1

| Form Pendaftarar | n Debitur | - 🗆                | × |
|------------------|-----------|--------------------|---|
|                  | Penda     | ftaran Debitur     |   |
| Id De            | ebitur    |                    |   |
| Kredit           | General   | List Debitur       | _ |
| Status           | Kredit    |                    |   |
| Jenis Kı         | redit     | Kode_ARR           |   |
| Lama An          | gsuran    |                    |   |
| Saldo            |           |                    |   |
|                  |           |                    |   |
| Angsura          | an        |                    |   |
|                  | Simpa     | n Data Selanjutnya |   |

Gambar 3.16 Desain Pendaftaran tab2

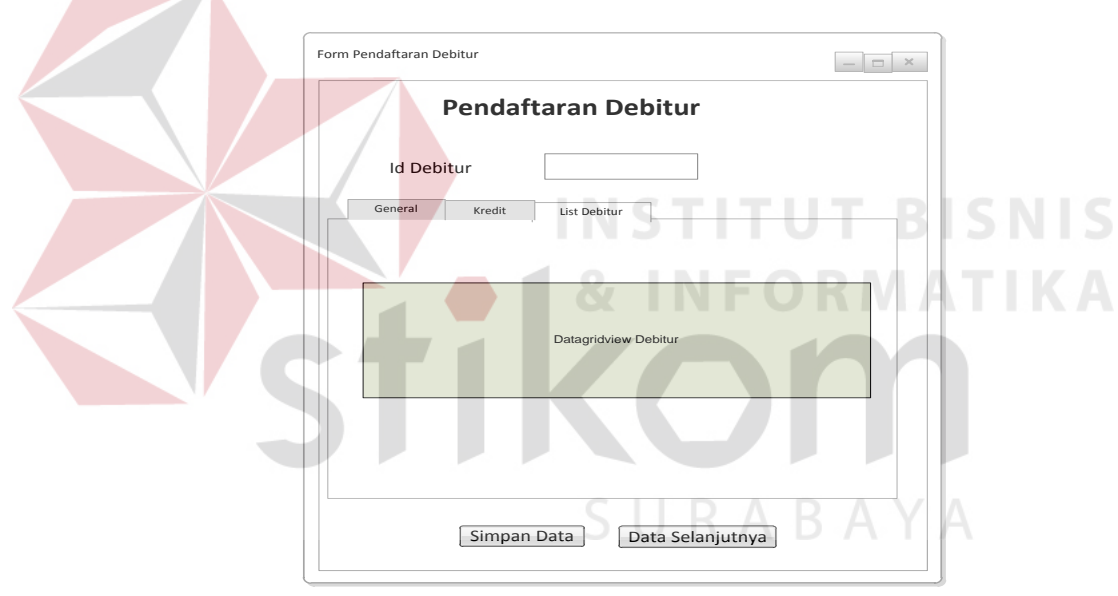

Gambar 3.17 Desain Pendaftaran tab3

Gambar 3.15 Desain pendaftaran berfungsi sebagai input transaksi pendaftaran debitur. Terdapat 2 tombol *button*, 5 textbox dan 1 combobox.

# g. Desain Pembayaran

| Form Pembayaran Debitur                 |
|-----------------------------------------|
| Pembayaran Debitur                      |
| Kode Transaksi                          |
| General List Bayar                      |
| Nama Debitur                            |
| Angsuran Kode_ARR                       |
| Lama Angsuran                           |
| Total Bayar                             |
| Sisa Angsuran                           |
|                                         |
|                                         |
| Simpan Data Data Selanjutnya Cetak Nota |
|                                         |
| Gambar 3.18 Desain Pembayaran           |
|                                         |
| Form Pembayaran Debitur                 |
| Pembayaran Debitur                      |
|                                         |
| Kode Transaksi                          |
| General List Bayar                      |
|                                         |
|                                         |
| DateCrid/four                           |
|                                         |
|                                         |
|                                         |
| Simpan Data Data Selanjutnya Cetak Nota |
|                                         |
|                                         |

Gambar 3.19 Desain Pembayaran tab2

Gambar 3.18 Desain pembayaran berfungsi sebagai input transaksi pembayaran debitur. Terdapat 3 tombol *button*, 6 textbox.

h. Desain Monitoring Debitur

|            | Form Monitoring Debitur                       | ×       |      |
|------------|-----------------------------------------------|---------|------|
|            | Monitoring Debitur                            |         |      |
|            | Debitur Indikator Nama Status Kredit          |         |      |
|            | Nama Debitur Saldo Debitur Jangka Waktu Saldo |         |      |
|            | Tatal Dabitur                                 |         |      |
|            | Total Angsuran                                |         |      |
|            | Total Saldo Kredit                            | TB      | SNIS |
| < <b>0</b> | <b>A</b> INFO                                 | RMA     | ΤΙΚΑ |
|            | Gambar 3.20 Form TabPage Monitoring           | Debitur |      |

Gambar 3.20 Desain ini memiliki 3 textbox, dan 1 datagridview. Desain form ini bertujuan untuk menginformasikan seberapa banyak debitur yang bermasalah.

| Form Monitoring Debitur | - <b>-</b> × |
|-------------------------|--------------|
| Monitoring Debitur      |              |
| Debitur Indikator       |              |
| Skor Akhir              | Hitung       |
| Keterangan              |              |
|                         |              |
| Simpan Skor             |              |
|                         |              |

Gambar 3.21 Form TabPage Monitoring Indikator Debitur

Gambar 3.21 Desain ini memiliki 2 textbox, dan 2 button. Desain form ini adalah tab page dari form monitoring debitur yang bertujuan untuk menginformasikan berapa skor akhir indikator kinerja debitur.

i. Desain Monitoring NPL

|                 | Monitoring Npl |
|-----------------|----------------|
|                 |                |
| Indikator       |                |
| Periode dipilih | Hitung         |
| Total npl       |                |
| Target npl      |                |
| Keterangan      |                |
|                 |                |
|                 |                |
| Simr            | nan Skor       |
| Count           |                |

Gambar 3.22 Form Monitoring Target npl

Gambar 3.22 Desain ini memiliki 4 textbox, dan 2 button. Desain form ini adalah tab page dari form monitoring npl yang bertujuan untuk menginformasikan apakah npl mencapai target yang ditentukan.

# B. Desain Output

a. Desain Output Rekap Bayar

| LOGO PERUSAHAAN    | ]         | РТ              | Bank              | BTN          |          |                   |
|--------------------|-----------|-----------------|-------------------|--------------|----------|-------------------|
|                    | F         | Rekap Trans     | aksi Pembaya      | aran         |          |                   |
|                    | Kode      | Debitur         | Tanggal           | Saldo Kredit | Angsuran |                   |
|                    |           |                 |                   |              |          | -                 |
|                    |           |                 |                   |              |          |                   |
|                    |           |                 |                   |              |          | -                 |
|                    |           | Total           | Aliran Kas Bersih |              |          | -                 |
|                    |           | Total           |                   |              |          |                   |
| Gambar             | : 3.23 De | esain <i>Ou</i> | <i>tput</i> Lapo  | oran Reka    | p Pembay | yaran<br>SNIS     |
| Gambar 3.23        | B Desain  | Output          | laporan           | rekap per    | mbayaran | adalah tampilan   |
| menyeluruh data pe | embayara  | an hasil        | dari trar         | nsaksi pe    | mbayarar | 1 sebagai catatan |
| untuk debitur.     |           |                 |                   |              |          |                   |

b. Desain *Output* Rekap daftar

| LOGO PERUSAHAAN |      | PT          | Bank B            | BTN          |          |  |
|-----------------|------|-------------|-------------------|--------------|----------|--|
|                 |      | Rekap Trans | saksi Pendaftar   | an           |          |  |
|                 | Kode | Debitur     | Tanggal           | Saldo Kredit | Angsuran |  |
|                 |      |             |                   |              |          |  |
|                 |      |             |                   |              |          |  |
|                 |      |             |                   |              |          |  |
|                 |      |             |                   |              |          |  |
|                 |      | Total       | Aliran Kas Bersih |              |          |  |

Gambar 3.24 Desain Output Laporan Rekap Pendaftaran

Gambar 3.24 Desain *Output* laporan rekap pendaftaran adalah tampilan menyeluruh data pendaftaran debitur hasil dari transaksi pendaftaran sebagai catatan untuk debitur.

c. Desain *Output* rekap debitur menunggak

| LOG | GO PERUSAHAAN |           | PT I                    | Bank E           | BTN         |        |           |          |
|-----|---------------|-----------|-------------------------|------------------|-------------|--------|-----------|----------|
|     |               |           | Rekap d                 | ebitur menu      | Inggak      |        |           |          |
|     | r             | 1         |                         | 1                |             | 7      |           |          |
|     | Nama Debitur  | Debitur   | Saldo Kredi             | Angsuran         | Sisa Kredit | -      |           |          |
|     |               |           |                         |                  |             |        |           |          |
|     |               |           |                         |                  |             | -      |           |          |
|     |               |           |                         |                  |             |        |           |          |
|     |               | Т         | otal Sisa Kredit        |                  |             | -      |           |          |
|     |               |           |                         |                  | I           |        |           |          |
|     | Gamb          | ar 3.25 I | Desain <i>Ou</i> r      | <i>tput</i> reka | p debitur   | menung | ggak<br>S | NIS      |
| Gam | ıbar 3.2      | 25 Des    | a <mark>in</mark> rekap | debitu           | ır menu     | inggak | adalah    | tampilan |

menyeluruh data monitoring debitur menunggak. Rekap debitur menunggak dapat di pilih sesuai periode yang diinginkan.

d. Desain *output* Laporan Persentase tingkat kinerja debitur

| LOGO PERUSAHAAN |           | <b>PT</b>  | Bank BTN   |                  |
|-----------------|-----------|------------|------------|------------------|
|                 |           |            |            | Tanggal Sekarang |
|                 | Kode Skor | Total Skor | Keterangan |                  |
|                 |           |            |            | _                |
|                 |           |            |            | -                |
|                 |           |            |            | -                |
|                 |           |            |            | -                |
|                 |           |            |            |                  |
|                 |           |            |            |                  |
|                 |           |            |            |                  |
|                 |           |            |            |                  |

Gambar 3.26 Desain output laporan persentase tingkat kinerja debitur

Gambar 3.26 Desain *Output* laporan persentase tingkat kinerja debitur merupakan tampilan hasil skor dari indikator tingkat kinerja debitur. Skor sesuai dengan periode yang dipilih.

e. Desain output Laporan perbandingan pokok npl

|        | LOGO PERUSAHAAN                 |                        | PT Bank              | K BTN           |                        |
|--------|---------------------------------|------------------------|----------------------|-----------------|------------------------|
|        |                                 | Lapo                   | oran Tingkat perb    | andingan npl    |                        |
|        |                                 |                        |                      |                 | Tanggal Sekarang       |
|        |                                 | Skor npl bulan pertama | Skor npl bulan kedua | Keterangan      |                        |
|        |                                 |                        |                      |                 |                        |
|        |                                 |                        |                      |                 |                        |
|        |                                 |                        |                      |                 |                        |
|        |                                 |                        |                      |                 |                        |
|        |                                 |                        |                      |                 |                        |
|        | Gambar 3                        | .27 Desain d           | output lapora        | an perbandinga  | n pokok npl            |
|        |                                 |                        |                      | STITU           | T BISNIS               |
|        | Gambar 3.27                     | Desain Ou              | tput laporan         | perbandingan    | pokok npl merupakan    |
| tampil | an h <mark>a</mark> sil dari ir | dikator ke o           | lua. Perband         | ingan npl sesua | ai dengan periode yang |

dipilih.

f. Desain *output* Laporan pencapaian target npl

| LOGO PERUSAHAAN |           | PT Banl         | < BTN      |                  |
|-----------------|-----------|-----------------|------------|------------------|
|                 | Lap       | oran pencapaian | target npi |                  |
|                 |           |                 |            | Tanggal Sekarang |
|                 |           |                 |            |                  |
|                 | Nilai npl | Target          | Keterangan |                  |
|                 |           |                 |            |                  |
|                 |           |                 |            |                  |
|                 |           |                 |            |                  |
|                 |           |                 |            |                  |
|                 |           |                 |            |                  |
|                 |           |                 |            |                  |
|                 |           |                 |            |                  |
|                 |           |                 |            |                  |
|                 |           |                 |            |                  |
|                 |           |                 |            |                  |

Gambar 3.28 Desain output laporan pencapaian target npl

Gambar 3.28 Desain *Output* laporan pencapaian target npl merupakan tampilan hasil dari indikator ke tiga. Target npl dapat ditentukan, dan npl sesuai dengan periode yang dipilih.

# 3.3. Rancangan Pengujian dan Evaluasi Sistem

# 3.3.1. Desain Uji Coba

Desain uji coba dilakukan untuk dapat mengetahui apakah Aplikasi Pengelolaan telah sesuai dengan fungsi dan kebutuhan. Secara umum pengujian dilakukan pada data *master*, proses transaksi dan, pelaporan. Berikut ini adalah desain uji coba yang akan dilakukan.

a. Desain uji coba Form login

| Objek  | Pe <mark>ngujian</mark> | Form Login                                   |                               |        |  |  |  |
|--------|-------------------------|----------------------------------------------|-------------------------------|--------|--|--|--|
| Ketera | ang <mark>an</mark>     | Mengetahui tampilan dan fungsi yang terdapat |                               |        |  |  |  |
|        |                         | dalam <i>form logi</i>                       | <i>n</i> dapat berjalan sesua | i yang |  |  |  |
|        |                         | diharapkan.                                  |                               |        |  |  |  |
| Test   |                         |                                              |                               |        |  |  |  |
| Case   | Tujuan                  | Input                                        | Output Diharapkan             | Status |  |  |  |
| ID     |                         |                                              |                               |        |  |  |  |
| 1.     | Menguji textbox         | Memasukkan                                   | Karakter yang                 |        |  |  |  |
|        | password                | password                                     | dimasukkan tampil             |        |  |  |  |
|        | -                       | -                                            | dengan simbol                 |        |  |  |  |
| 2.     | Validasi username       | Tombol <i>login</i>                          | Muncul pesan "login           |        |  |  |  |
|        | dan <i>password</i>     |                                              | sukses"                       |        |  |  |  |
|        |                         |                                              | Muncul pesan                  |        |  |  |  |
|        |                         |                                              | "username/password            |        |  |  |  |
|        |                         |                                              | salah"                        |        |  |  |  |
|        |                         |                                              | Menu utama sesuai             |        |  |  |  |
|        |                         |                                              | dengan hak akses              |        |  |  |  |
|        |                         |                                              | masuk                         |        |  |  |  |

| Гab | el 3.1- | 4 Desai | n uji | coba | form | login |  |  |
|-----|---------|---------|-------|------|------|-------|--|--|
|-----|---------|---------|-------|------|------|-------|--|--|

b. Desain uji coba form pegawai

| TT 1 1 2 1 5 | <b>р</b> . |     | 1    | c    |         |
|--------------|------------|-----|------|------|---------|
| 1 abel 3.15  | Desain     | uji | coba | form | pegawai |

| Objek | . Pengujian        | Form pegawai       |                                                 |            |  |  |  |
|-------|--------------------|--------------------|-------------------------------------------------|------------|--|--|--|
| Keter | angan              | Mengetahui tampila | an dan fungsi yang terdapa                      | ıt dalam   |  |  |  |
|       |                    | form pegawai dapat | form pegawai dapat berjalan sesuai yang diharap |            |  |  |  |
| Test  |                    |                    |                                                 |            |  |  |  |
| Case  | Tujuan             | Input              | Output Diharapkan                               | Status     |  |  |  |
| ID    |                    |                    |                                                 |            |  |  |  |
| 1.    | Menguji textbox    | Memasukkan         | <i>Textbox</i> dapat diisi                      |            |  |  |  |
|       | kode pegawai,      | nama pegawai,      | dengan huruf dan                                |            |  |  |  |
|       | nama pegawai,      | alamat dan         | angka                                           |            |  |  |  |
|       | alamat dan telepon | telepon            | Textbox pada kode                               |            |  |  |  |
|       |                    |                    | pegawai terisi secara                           |            |  |  |  |
|       |                    |                    | otomatis                                        |            |  |  |  |
| 2.    | Menguji button     | Button tambah      | Isi <i>textbox</i> dan                          |            |  |  |  |
|       | tambah             |                    | <i>combobox</i> pada form                       |            |  |  |  |
|       |                    |                    | akan kosong                                     |            |  |  |  |
| 3.    | Menguji button     | Button simpan      | <i>Textbox</i> dan <i>combobox</i>              |            |  |  |  |
|       | simpan             |                    | pada form yang sudah                            |            |  |  |  |
|       |                    |                    | di isi akan tersimpan                           |            |  |  |  |
|       |                    | 11107              | dan tampil pada                                 | 110        |  |  |  |
|       |                    |                    | datagridview                                    |            |  |  |  |
| 4.    | Menguji button     | Button hapus       | Hapus data yang                                 |            |  |  |  |
|       | hapus              |                    | terdapat pada tabel                             | <b>N</b> A |  |  |  |
|       |                    |                    | datagridview, dengan                            |            |  |  |  |
|       |                    |                    | cara klik kolom yg di                           |            |  |  |  |
|       |                    |                    | tuju.                                           |            |  |  |  |
| 5.    | Menguji button     | Button keluar      | Menutup form pegawai                            |            |  |  |  |
|       | keluar             | C 11               |                                                 |            |  |  |  |
|       |                    | SU                 | кавата                                          |            |  |  |  |
| 6.    | Menguji button     | Button cetak       | Mencetak seluruh data                           |            |  |  |  |
|       | cetak              |                    | pegawai                                         |            |  |  |  |
|       |                    |                    |                                                 |            |  |  |  |

c. Desain uji coba form status kredit

| Objek | x Pengujian         | Form status kredit  |                            |          |  |  |  |
|-------|---------------------|---------------------|----------------------------|----------|--|--|--|
| Keter | angan               | Mengetahui tampila  | an dan fungsi yang terdap  | at dalam |  |  |  |
|       |                     | form status kred    | it dapat berjalan sesua    | ai yang  |  |  |  |
|       |                     | diharapkan.         |                            |          |  |  |  |
| Test  |                     |                     |                            |          |  |  |  |
| Case  | Tujuan              | Input               | Output Diharapkan          | Status   |  |  |  |
| ID    |                     |                     |                            |          |  |  |  |
| 1.    | Menguji textbox     | Memasukkan          | <i>Textbox</i> dapat diisi |          |  |  |  |
|       | kode status kredit, | kode status kredit, | dengan huruf dan angka     |          |  |  |  |

Tabel 3.16 Desain uji coba form status kredit

| Obje               | ek Pengujian                    | Form status kredit                                    |                                                                                                    |                     |
|--------------------|---------------------------------|-------------------------------------------------------|----------------------------------------------------------------------------------------------------|---------------------|
| Kete               | rangan                          | Mengetahui tampila<br>form status kred<br>diharapkan. | an dan fungsi yang terdap<br>it dapat berjalan sesua                                                            | at dalam<br>ai yang |
| Test<br>Case<br>ID | Tujuan                          | Input                                                 | Output Diharapkan                                                                                               | Status              |
|                    | nama status kredit              | dan nama status<br>kredit                             | <i>Textbox</i> pada kode<br>status kredit terisi<br>secara otomatis                                             |                     |
| 2.                 | Menguji <i>button</i><br>tambah | Button tambah                                         | Isi <i>textbox</i> dan<br><i>combobox</i> pada form<br>akan kosong                                              |                     |
| 3.                 | Menguji <i>button</i><br>simpan | Button simpan                                         | Textbox dan combobox<br>pada form yang sudah<br>di isi akan tersimpan<br>dan tampil pada<br><i>datagridview</i> |                     |
| 4.                 | Menguji <i>button</i><br>hapus  | Button hapus                                          | Hapus data yang<br>terdapat pada tabel<br><i>datagridview</i> , dengan<br>cara klik kolom yg di<br>tuju.        | 115                 |
| 5.                 | Menguji <i>button</i><br>keluar | Button keluar                                         | Menutup form status<br>kredit                                                                                   | KA                  |

d. Desain uji coba form jenis kredit

| Tabel 3.17 | Desain | uji | coba f | form | jenis | kredit |  |
|------------|--------|-----|--------|------|-------|--------|--|
|            |        |     |        |      |       |        |  |

| Objek Pengujian |                    | Form jenis kredit                                  |                           |         |  |  |
|-----------------|--------------------|----------------------------------------------------|---------------------------|---------|--|--|
| Keterangan      |                    | Mengetahui tampilan dan fungsi yang terdapat dalam |                           |         |  |  |
|                 |                    | <i>form</i> jenis kredi<br>diharankan              | it dapat berjalan sesu    | ai yang |  |  |
| Test            |                    |                                                    |                           |         |  |  |
| Case            | Tujuan             | Input                                              | Output Diharapkan         | Status  |  |  |
| ID              | Ū                  |                                                    |                           |         |  |  |
| 1.              | Menguji textbox    | Memasukkan                                         | Textbox dapat diisi       |         |  |  |
|                 | kode jenis kredit, | kode status kredit,                                | dengan huruf dan angka    |         |  |  |
|                 | nama jenis kredit  | dan nama status                                    | Textbox pada jenis        |         |  |  |
|                 |                    | kredit                                             | kredit terisi secara      |         |  |  |
|                 |                    |                                                    | otomatis                  |         |  |  |
| 2.              | Menguji button     | Button tambah                                      | Isi <i>textbox</i> dan    |         |  |  |
|                 | tambah             |                                                    | <i>combobox</i> pada form |         |  |  |
|                 |                    |                                                    | akan kosong               |         |  |  |

| Objek              | x Pengujian                     | Form jenis kredit                                          |                                                                                                    |                     |
|--------------------|---------------------------------|------------------------------------------------------------|----------------------------------------------------------------------------------------------------|---------------------|
| Keterangan         |                                 | Mengetahui tampil<br><i>form</i> jenis kred<br>diharapkan. | an dan fungsi yang terdap<br>it dapat berjalan sesu                                                      | at dalam<br>ai yang |
| Test<br>Case<br>ID | Tujuan                          | Input                                                      | Output Diharapkan                                                                                        | Status              |
| 3.                 | Menguji <i>button</i><br>simpan | <i>Button</i> simpan                                       | Textbox dan combobox<br>pada form yang sudah<br>di isi akan tersimpan<br>dan tampil pada<br>datagridview |                     |
| 4.                 | Menguji <i>button</i><br>hapus  | Button hapus                                               | Hapus data yang<br>terdapat pada tabel<br><i>datagridview</i> , dengan<br>cara klik kolom yg di<br>tuju. |                     |
| 5.                 | Menguji <i>button</i><br>keluar | Button keluar                                              | Menutup form jenis<br>kredit                                                                             |                     |

e. Desain uji coba Pendaftaran

# Tabel 3.18 Desain uji coba Pendaftaran

| Objek                                                                                                    | x Pen <mark>guj</mark> ian                                    | Form Pendaftaran                                   |                                                                                                    |        |
|----------------------------------------------------------------------------------------------------|---------------------------------------------------------------|----------------------------------------------------|----------------------------------------------------------------------------------------------------|--------|
| Keterangan Mengetahui tampilan dan fungsi yang terdapa<br>form pendaftaran dapat berjalan sesuai<br>diharapkan. |                                                               |                                                    | at dalam<br>ai yang                                                                                      |        |
| Test<br>Case<br>ID                                                                                              | Tujuan                                                        | Input U                                            | Output Diharapkan                                                                                        | Status |
| 1.                                                                                                    | Menguji <i>textbox</i><br>Kode daftar,total<br>bayar,angsuran | Memasukkan<br>kode daftar,total<br>bayar, angsuran | <i>Textbox</i> hanya diisi<br>dengan menggunakan<br>angka                                                |        |
| 2.                                                                                                    | Menguji <i>button</i><br>tambah                               | Button tambah                                      | Isi <i>textbox</i> dan<br><i>combobox</i> pada form<br>akan kosong                                       |        |
| 3.                                                                                                    | Menguji <i>button</i><br>simpan                               | <i>Button</i> simpan                               | Textbox dan combobox<br>pada form yang sudah<br>di isi akan tersimpan<br>dan tampil pada<br>datagridview |        |
| 4.                                                                                                    | Menguji <i>button</i><br>hapus                                | Button hapus                                       | Hapus data yang<br>terdapat pada tabel<br><i>datagridview</i> , dengan<br>cara klik kolom yg di          |        |

| Objek      | x Pengujian    | Form Pendaftaran  |                                                    |         |  |
|------------|----------------|-------------------|----------------------------------------------------|---------|--|
| Keterangan |                | Mengetahui tampil | Mengetahui tampilan dan fungsi yang terdapat dalam |         |  |
|            |                | form pendaftaran  | dapat berjalan sesua                               | ai yang |  |
|            |                | diharapkan.       |                                                    |         |  |
| Test       |                |                   |                                                    |         |  |
| Case       | Tujuan         | Input             | Output Diharapkan                                  | Status  |  |
| ID         |                |                   |                                                    |         |  |
|            |                |                   | tuju.                                              |         |  |
|            |                |                   |                                                    |         |  |
|            |                |                   |                                                    |         |  |
| 5.         | Menguji button | Button keluar     | Menutup form                                       |         |  |
|            | keluar         |                   | pendaftaran                                        |         |  |
|            |                |                   |                                                    |         |  |

# f. Desain uji coba form pembayaran

| Objek  | Pengujian                             | Form Pembayaran                                                                                                    |                                   |
|--------|---------------------------------------|----------------------------------------------------------------------------------------------------|-----------------------------------|
| Ketera | angan                                 | Mengetahui tampil                                                                                                    | an dan fungsi yang terdapat dalam |
|        |                                       | form pembayarar                                                                                                    | n dapat berjalan sesuai yang      |
|        |                                       | diharapkan.                                                                                                    |                                   |
| Test   |                                       |                                                                                                    | IIUI BISNIS                       |
| Case   | Tujuan                                | Input                                                                                                    | Output Diharapkan Status          |
| ID     |                                       | de la companya de la companya de la comp | NFORMATIKA                        |
| 1.     | M <mark>en</mark> guji <i>textbox</i> | Memilih pilihan                                                                                                    | Hasil pilihan nama                |
|        | d <mark>a</mark> n <i>combobox</i>    | nama debitur                                                                                                    | debitur dari combobox             |
|        |                                       | yang terdapat                                                                                                    |                                   |
|        |                                       | pada <i>combobox</i>                                                                                                    |                                   |
|        |                                       | yang dimana                                                                                                    |                                   |
|        |                                       | nama debitur                                                                                                    | КАВАҮА                            |
|        |                                       | sesuai                                                                                                    |                                   |
|        |                                       | Isi textbox                                                                                                    | Isi yang berupa angka             |
|        |                                       | menggunakan                                                                                                    |                                   |
|        |                                       | angka                                                                                                    |                                   |
|        |                                       | Memilih tanggal                                                                                                    | tanggal bayar pada                |
|        |                                       | bayar                                                                                                    | transaksi pembayaran              |
| 2.     | Menguji button                        | Button tambah                                                                                                    | Isi <i>textbox</i> dan            |
|        | tambah                                |                                                                                                    | <i>combobox</i> pada form         |
|        |                                       |                                                                                                    | akan kosong                       |
| 3.     | Menguji button                        | Button simpan                                                                                                    | Textbox dan combobox              |
|        | simpan                                |                                                                                                    | pada form yang sudah              |
|        |                                       |                                                                                                    | di isi akan tersimpan             |
|        |                                       |                                                                                                    | dan tampil pada                   |
|        |                                       |                                                                                                    | datagridview                      |

| Objek      | x Pengujian    | Form Pembayaran   |                                                    |         |  |  |
|------------|----------------|-------------------|----------------------------------------------------|---------|--|--|
| Keterangan |                | Mengetahui tampil | Mengetahui tampilan dan fungsi yang terdapat dalam |         |  |  |
|            |                | form pembayaran   | dapat berjalan sesua                               | ai yang |  |  |
|            |                | diharapkan.       |                                                    |         |  |  |
| Test       |                |                   |                                                    |         |  |  |
| Case       | Tujuan         | Input             | Output Diharapkan                                  | Status  |  |  |
| ID         |                |                   |                                                    |         |  |  |
| 4.         | Menguji button | Button keluar     | Menutup form                                       |         |  |  |
|            | keluar         |                   | pembayaran                                         |         |  |  |
|            |                |                   |                                                    |         |  |  |
| 5.         | Menguji button | Button cetak      | Mencetak nota bayar                                |         |  |  |
|            | cetak          |                   | -                                                  |         |  |  |
|            |                |                   |                                                    |         |  |  |

g. Desain uji coba Laporan rekap pembayaran.

| Objek Pengujian Form Laporan Rekap pembayaran               |                                                     |                     |       |
|-------------------------------------------------------------|-----------------------------------------------------|---------------------|-------|
| Keterangan Mengetahui tampilan dan fungsi yang terdapat dal |                                                     | dalam               |       |
|                                                             | form laporan dapat berjalan sesuai yang diharapkan. |                     |       |
| Test<br>Case<br>ID                                          | Input S Output Diharapkan Status                    |                     | tatus |
| 1. Me <mark>ngu</mark> ji tampilan                          | Tampilan crystal                                    | Hasil laporan rekap | A     |
| c <mark>ry</mark> stal report                               | <i>report</i> laporan                               | pembayaran yang     |       |
|                                                             |                                                     |                     |       |
| laporan rekap                                               | rekap pembayaran                                    | sesuai              |       |

Tabel 3.20 Desain uji coba Laporan Rekap Pembayaran

h. Desain uji coba Laporan rekap pendaftaran. RABAYA

| Objek Pengujian |                  | Form Laporan Rekap pendaftaran                     |                                                     |        |  |
|-----------------|------------------|----------------------------------------------------|-----------------------------------------------------|--------|--|
| Keterangan      |                  | Mengetahui tampilan dan fungsi yang terdapat dalam |                                                     |        |  |
| _               |                  | form laporan dapat                                 | form laporan dapat berjalan sesuai yang diharapkan. |        |  |
| Test            |                  |                                                    |                                                     |        |  |
| Case            | Tujuan           | Input                                              | Output Diharapkan                                   | Status |  |
| ID              |                  |                                                    |                                                     |        |  |
| 1.              | Menguji tampilan | Tampilan crystal                                   | Hasil laporan rekap                                 |        |  |
|                 | crystal report   | <i>report</i> laporan                              | pendaftaran yang sesuai                             |        |  |
|                 | laporan rekap    | rekap pendaftaran                                  |                                                     |        |  |
|                 | pendaftaran      |                                                    |                                                     |        |  |

| Tabel 3.21 Desain uji coba Laporan Rekap Pendaftaran |  |
|------------------------------------------------------|--|
| • • •                                                |  |

i. Desain uji coba rekap debitur menunggak

| Objek Pengujian |                  | Form rekap debitur menunggak                       |                                                     |        |  |
|-----------------|------------------|----------------------------------------------------|-----------------------------------------------------|--------|--|
| Keterangan      |                  | Mengetahui tampilan dan fungsi yang terdapat dalam |                                                     |        |  |
| 5               |                  | form laporan dapat                                 | form laporan dapat berjalan sesuai yang diharapkan. |        |  |
| Test            |                  |                                                    |                                                     |        |  |
| Case            | Tujuan           | Input                                              | Output Diharapkan                                   | Status |  |
| ID              |                  |                                                    |                                                     |        |  |
| 1.              | Menguji tampilan | Tampilan crystal                                   | Hasil laporan rekap                                 |        |  |
|                 | crystal report   | <i>report</i> rekap                                | debitur menunggak                                   |        |  |
|                 | rekap debitur    | debitur                                            | yang sesuai                                         |        |  |
|                 | menunggak        | menunggak                                          |                                                     |        |  |
|                 |                  |                                                    |                                                     |        |  |
|                 |                  |                                                    |                                                     |        |  |

j. Desain uji coba laporan persentase tingkat kinerja debitur

Tabel 3.23 Desain uji coba persentase tingkat kinerja debitur

| Objek | Pengujian          | <i>Form</i> laporan persentase tingkat kinerja debitur     |                         |        |  |
|-------|--------------------|------------------------------------------------------------|-------------------------|--------|--|
| Keter | angan              | Mengetahui tampilan dan fungsi yang terdapat dalam         |                         |        |  |
|       |                    | <i>form</i> laporan dapat berjalan sesuai yang diharapkan. |                         |        |  |
| Test  |                    |                                                            | NFORMATI                | KA     |  |
| Case  | Tujuan             | Input                                                      | Output Diharapkan       | Status |  |
| ID    |                    |                                                            |                         |        |  |
| 1.    | Menguji tampilan   | Tampilan crystal                                           | Hasil laporan           |        |  |
|       | crystal report     | report laporan                                             | monitoring debitur yang |        |  |
|       | laporan persentase | persentase kinerja                                         | sesuai                  |        |  |
|       | tingkat kinerja    | debitur                                                    |                         |        |  |
|       | debitur            | 50                                                         | NADATA                  |        |  |
|       |                    |                                                            |                         |        |  |

k. Desain uji coba laporan perbandingan persentase pokok npl

| Tabel 3.24 Desain | uji co | ba laporan | perbandingan | npl |
|-------------------|--------|------------|--------------|-----|
|-------------------|--------|------------|--------------|-----|

| Objek Pengujian    |        | Form laporan perbandingan npl                              |                   |        |
|--------------------|--------|------------------------------------------------------------|-------------------|--------|
| Keterangan         |        | Mengetahui tampilan dan fungsi yang terdapat dalam         |                   |        |
|                    |        | <i>form</i> laporan dapat berjalan sesuai yang diharapkan. |                   |        |
| Test<br>Case<br>ID | Tujuan | Input                                                      | Output Diharapkan | Status |

| Objek Pengujian |                  | Form laporan perbandingan npl                      |                                                            |        |  |  |
|-----------------|------------------|----------------------------------------------------|------------------------------------------------------------|--------|--|--|
| Keterangan      |                  | Mengetahui tampilan dan fungsi yang terdapat dalam |                                                            |        |  |  |
|                 |                  | <i>form</i> laporan dapat                          | <i>form</i> laporan dapat berjalan sesuai yang diharapkan. |        |  |  |
| Test            |                  |                                                    |                                                            |        |  |  |
| Case            | Tujuan           | Input                                              | Output Diharapkan                                          | Status |  |  |
| ID              |                  |                                                    |                                                            |        |  |  |
| 1.              | Menguji tampilan | Tampilan crystal                                   | Hasil laporan                                              |        |  |  |
|                 | crystal report   | <i>repot</i> laporan                               | monitoring debitur yang                                    |        |  |  |
|                 | laporan          | perbandingan npl                                   | sesuai                                                     |        |  |  |
|                 | perbandingan npl |                                                    |                                                            |        |  |  |
|                 |                  |                                                    |                                                            |        |  |  |
|                 |                  |                                                    |                                                            |        |  |  |

1. Desain uji coba Laporan pencapaian target npl

| Objek              | . Pen <mark>guj</mark> ian                                                | Form Laporan pend                                                                                         | capaian target npl                             |        |
|--------------------|---------------------------------------------------------------------------|----------------------------------------------------------------------------------------------------|------------------------------------------------|--------|
| Keterangan         |                                                                           | Mengetahui tampilan dan fungsi yang terdapat dalam<br>form laporan dapat berjalan sesuai yang diharapkan. |                                                |        |
| Test<br>Case<br>ID | Tujuan                                                                    | Input                                                                                                    | Output Diharapkan                              | Status |
| 1.                 | Menguji tampilan<br>crystal report<br>laporan<br>pencapaian target<br>npl | Tampilan <i>crystal</i><br><i>repot</i> laporan<br>pencapaian<br>target npl                               | Hasil laporan<br>Monitoring npl yang<br>sesuai | KA     |

|  | Tabel 3.25 | Desain | uji coba | Laporan | pencapaian | target npl |
|--|------------|--------|----------|---------|------------|------------|
|--|------------|--------|----------|---------|------------|------------|